# ดกรสร้างสื่อการสอบและ บทเรียนออนไลน์ด้วย

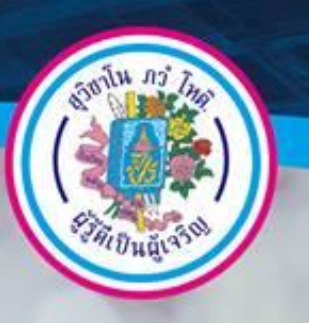

สำหรับครูผู่สอน

ในวันที่ 18 - 19 มีนาคม พ.ศ. 2558 -

ໂຮຍເຮີຍບັບເວຍັບເກຣາເບິ່ນທີ່ສ ຂອບທຸກລານອີກຍາລີຍ ປກູນອານີ

# สารบัญ

| การเข้าเว็บไซต์2                                           |
|------------------------------------------------------------|
| การเข้าสู่ระบบ3                                            |
| การเปลี่ยนรหัสผ่าน5                                        |
| การแก้ไขข้อมูลส่วนตัว6                                     |
| การจัดการรายวิชา7                                          |
| <ul> <li>การเพิ่มรายวิชา</li> </ul>                        |
| ● ส่วนประกอบต่าง ๆ11                                       |
| <ul> <li>การจัดการกับกรอบด้านบนของรายวิชา12</li> </ul>     |
| <ul> <li>การเพิ่มนักเรียนในรายวิชา14</li> </ul>            |
| <ul> <li>การสร้างกลุ่มและเพิ่มสมาชิกในรายวิชา16</li> </ul> |
| การสร้างเนื้อหาในทเรียน19                                  |
| • Folder19                                                 |
| • Page20                                                   |
| • URL                                                      |
| ● แหล่งข้อมูล24                                            |
| การสร้างกิจกรรมในบทเรียน26                                 |
| ● กิจกรรมการบ้าน26                                         |
| ● กิจกรรมแบบทดสอบ29                                        |
| ● การดูคะแนนนักเรียน37                                     |

# 🖆 การเข้าเว็บไซต์

- 1. เข้าเว็บโรงเรียน www.skp.ac.th
- 2. เลือก เมนูด้านซ้ายมือ e-learning

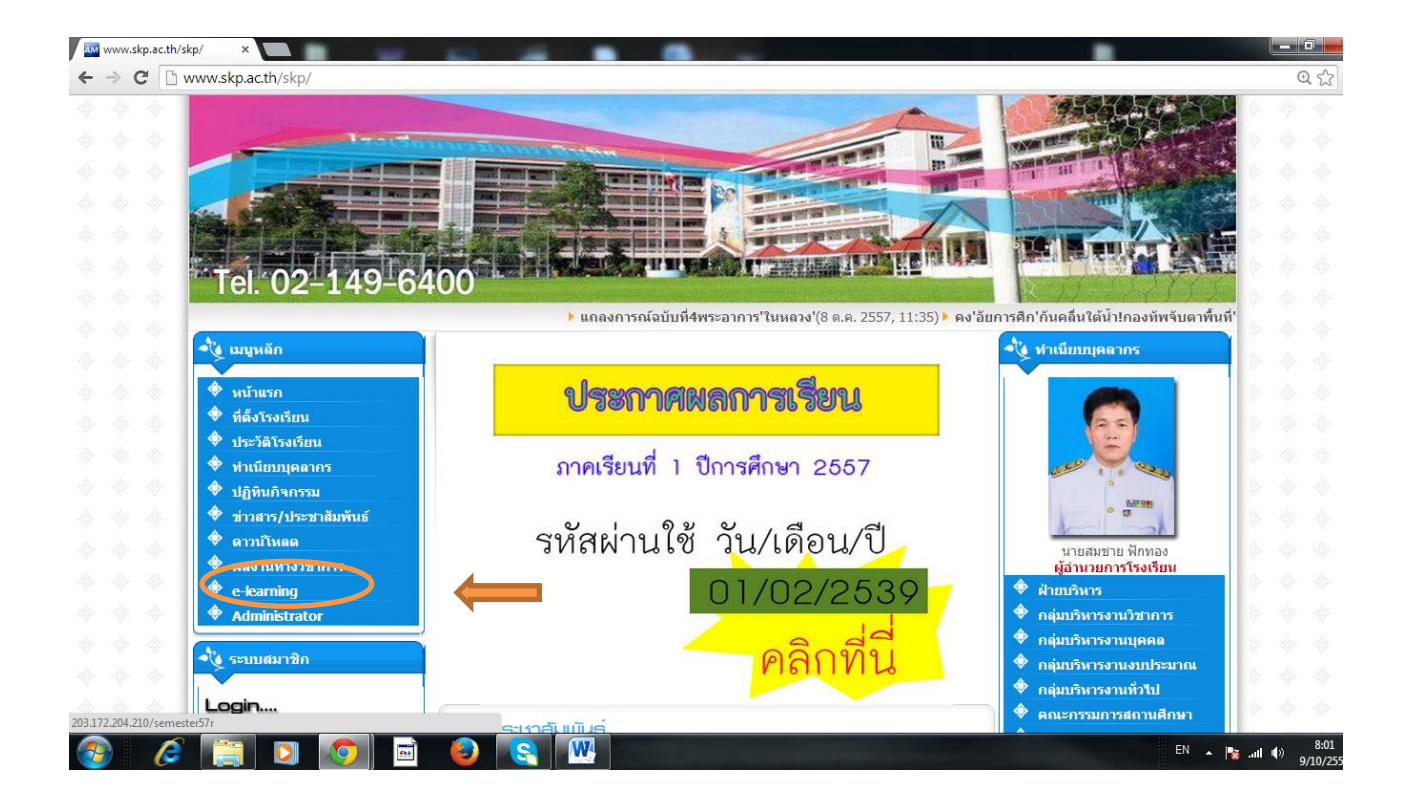

# 3. เมื่อเข้าสู่ ระบบ e-learning ให้คลิก เข้าสู่ระบบ (มุมบนด้านขวามือ)

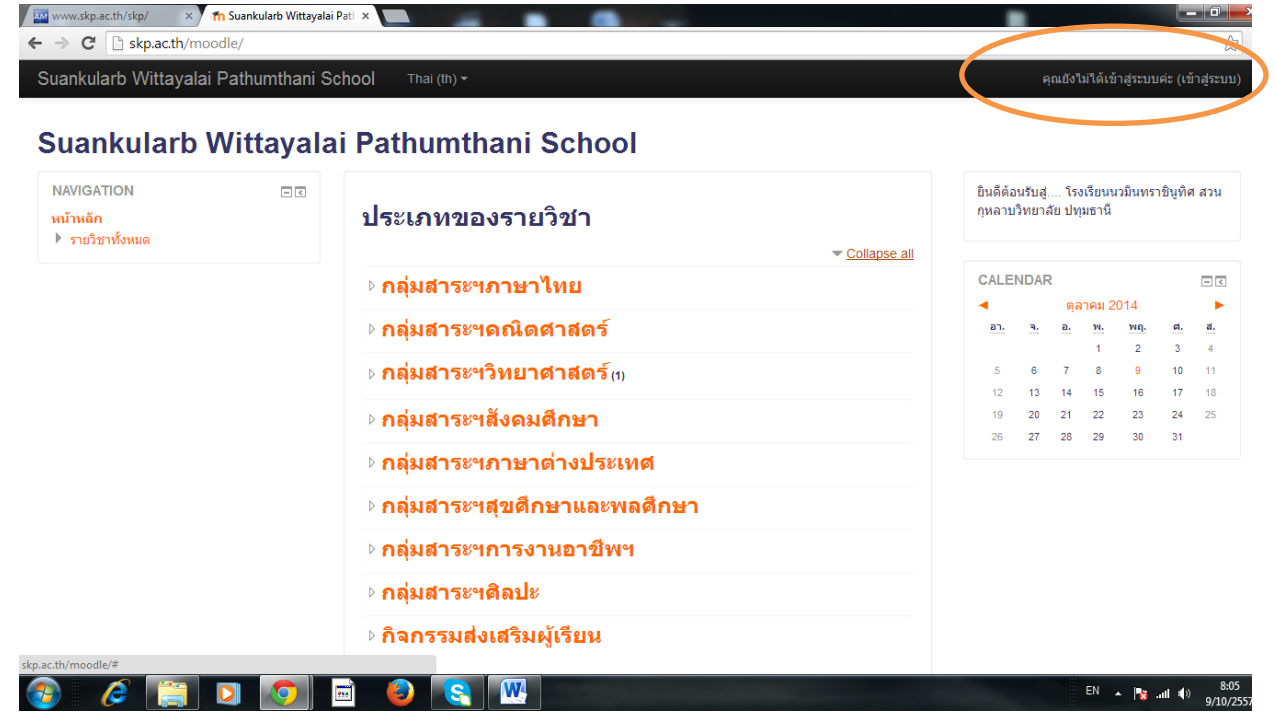

# 🖆 การเข้าสู่ระบบ

# 1. ให้คลิก เข้าสู่ระบบ (มุมบนด้านขวามือ)

| www.skp.ac.th/skp/ ×<br>← → C □ skp.ac.th/mc | —<br>M Suankularb Wittayalai<br>odle/ | Pati x                       |                                                                        |
|----------------------------------------------|---------------------------------------|------------------------------|------------------------------------------------------------------------|
| Suankularb Wittayala                         | i Pathumthani So                      | thool Thai (th) <del>-</del> | คุณยังไม่ได้เข้าสู่ระบบค่ะ (เข้าสู่ระบบ)                               |
| Suankularb                                   | Wittayala                             | i Pathumthani School         |                                                                        |
| NAVIGATION<br>หน้าหลัก<br>▶ รายวิชาทั้งหมด   | - 3                                   | ประเภทของรายวิชา             | ยินดีด้อนรับสู่ โรงเรียนนวมินทราชินูทิศ สวน<br>กุหลาบวิทยาลัย ปทุมธานี |

CALENDAR

- <

| ⊳ กลุ่มสาระฯภาษาไทย                                  | <br>CALEN | DAR      |          |          |                 |           | - <          |            |
|------------------------------------------------------|-----------|----------|----------|----------|-----------------|-----------|--------------|------------|
|                                                      | •         |          | ตุล      | าคม 2    | 014             |           | •            |            |
| ่ ⊳ กลุ่มสาระฯคณิตศาสตร์                             | הם.       | ۹.       | а.       | 1W.      | <u>พฤ.</u><br>ว | <b>d.</b> | a.           |            |
| ⊳ <mark>กลุ่มสาระฯวิทยาศาสต</mark> ร์ <sub>(1)</sub> | 5         | 6        | 7        | 8        | 9               | 10        | 11           |            |
| ⊳ กลุ่มสาระฯสังคมศึกษา                               | 12<br>19  | 13<br>20 | 14<br>21 | 15<br>22 | 16<br>23        | 17<br>24  | 18<br>25     |            |
| ⊳ กลุ่มสาระฯภาษาต่างประเทศ                           | 26        | 27       | 28       | 29       | 30              | 31        |              |            |
| ⊳ กลุ่มสาระฯสุขดึกษาและพลดึกษา                       |           |          |          |          |                 |           |              |            |
| ⊳ กลุ่มสาระฯการงานอาชีพฯ                             |           |          |          |          |                 |           |              |            |
| ⊳ กลุ่มสาระฯศิลปะ                                    |           |          |          |          |                 |           |              |            |
| ⊳ กิจกรรมส่งเสริมผู้เรียน                            |           |          |          |          |                 |           |              |            |
| kp.ac.th/moodle/#                                    |           |          |          |          |                 |           |              | _          |
| 🚯 🧀 🚞 🔕 💽 🔛                                          |           |          |          | EN .     | - 😼             | .ul ()    | 8:0<br>9/10/ | 15<br>2551 |

# พิมพ์ชื่อผู้ใช้และรหัสผ่าน ( ตามที่แจก )

| 🔤 www.skp.ac.th/skp/ x 🕅 Suankularb Wittayalai Pati x |                            |
|-------------------------------------------------------|----------------------------|
| ← → C b skp.ac.th/moodle/login/index.php              | <u>ج</u>                   |
| Suankularb Wittayalai Pathumthani School Thai (th) -  | คุณยังไม่ได้เข้าสู่ระบบค่ะ |

#### Suankularb Wittayalai Pathumthani School

หน้าหลัก ▶ ล็อกอินเข้าเว็บ

|   | เข้าสู่ระบบ                                                                                                    |
|---|----------------------------------------------------------------------------------------------------|
|   | ชื่อผู้ใช้                                                                                                    |
|   | Remember username<br>เข้าสู่ระบบ<br>ลืมปัญญัชพรือรหัสผ่าน ?                                                                                         |
|   | เว็บบราวเซอร์ที่คุณใช้ต้องอนุญาตให้รับ cookles 🛞                                                                                                    |
|   | บุตคลทรงบลามารถเขาขมเตเฉพาะรายวชาทม สญลกษณหมาคนตลอยู่ นนต่อ อนุญาตเหบุตคลทวงบเขาคกษาเด นอกนน สำหรบทานทเบนสมาขกเทานน<br>เข้าสู่ระบบในฐานะบุตคลทั่วไป |
| ( |                                                                                                    |

# 3. เปลี่ยนภาษา (จะไม่เปลี่ยนก็ได้)

| Suankularb Wittayalai Pathumthani School The<br>Suankularb Wittayalai Pati<br>Suankularb Wittayalai Patina<br>NAVIGATION<br>เม้าหลัก<br>- My home<br>- Site pages<br>- My profile<br>- รายวิชาห์งหมด<br>การจัดการระบบ | al (th) •<br>ish (en)<br>(th) School<br>Thai (th)<br>bunglo ascellagio | คุณเข้าสู่ระ       | ະນນໃນ                | ชื่อ นาเ        | ยมานัส ร่          | วันเห่า (ออ  | กจากระบบ     |
|----------------------------------------------------------------------------------------------------|------------------------------------------------------------------------|--------------------|----------------------|-----------------|--------------------|--------------|--------------|
| Suankularb Wittayalai Pa<br>NAVIGATION<br>หน้าหลัก<br>• My home<br>> Site pages<br>> My profile<br>> รายวิชาหังหมด<br>การจัดการระบบ                                                                                   | (h) School                                                             |                    |                      |                 |                    |              |              |
| NAVIGATION                                                                                                    |                                                                        |                    |                      |                 |                    |              |              |
| <ul> <li>&gt; Site pages</li> <li>&gt; My profile</li> <li>&gt; รายวิชาหังหมด</li> <li>&gt; กลุ่ม</li> <li>&gt; กลุ่ม</li> <li>&gt; กลุ่ม</li> <li>&gt; กลุ่ม</li> </ul>                                              | 111111111111111111111111111111111111111                                | ยินดีต้อ<br>กุหลาบ | เนรับสู่.<br>วิทยาส่ | โรง<br>จัย ปทุร | เรียนนวร่<br>มธานี | มินทราชินู   | ทิศ สวน      |
| ⊳ กลุ่ม การจัดการระบบ ■C > กลุ่ม                                                                                                    | ▼ Collapse all<br>สาระฯภาษาไทย                                         | CALE               | NDAR                 | ะ<br>ตุล        | าคม 201            | 14           | - c          |
| การจัดการระบบ 🖃 ⊳ <b>กลุ่ม</b>                                                                                                    | สาระฯคณิตศาสตร์                                                        | רם.                | ٦.                   | а.              | W.                 | พฤ. ศ<br>ว   | . a.         |
| My profile settings                                                                                                    | <mark>สาระ</mark> ฯวิท <mark>ยาศาสต</mark> ร์ <sub>(1)</sub>           | 5<br>12            | 6<br>13              | 7<br>14         | 8<br>15            | 9 1<br>16 1  | ) 11<br>7 18 |
| ิ การจัดการระบบ ▷ <mark>กลุ่ม</mark>                                                                                                    | สาระฯสังคมศึกษา                                                        | 19<br>26           | 20<br>27             | 21<br>28        | 22<br>29           | 23 2<br>30 3 | 4 25<br>1    |
| ิ⊳ <mark>กลุ่ม</mark>                                                                                                    | สาระฯภาษาต่างประเทศ                                                    |                    |                      |                 |                    |              |              |
| ิ⊳ กลุ่ม                                                                                                    | สาระฯสุขดึกษาและพลดึกษา                                                |                    |                      |                 |                    |              |              |
| ิ⊳ กลุ่ม                                                                                                    | สาระฯการงานอาชีพฯ                                                      |                    |                      |                 |                    |              |              |
| ิ⊳ กลุ่ม                                                                                                    | สาระฯดิลปะ                                                             |                    |                      |                 |                    |              |              |
| ⊳ กิจก                                                                                                    | รรมส่งเสริมผู้เรียน                                                    |                    |                      |                 |                    |              |              |
| th/moodle/?lang=th                                                                                                    |                                                                        |                    |                      |                 |                    |              |              |

หน้าจอจะแสดงสถานะของสมาชิกซึ่งจะเห็นชื่อตัวเองอยู่ด้านขวาบนจอ หากต้องการออกจากระบบ ให้คลิก **(ออกจากระบบ)** 

|                                    |          |          |           |        |          |                |         | _ 0 ×        |
|------------------------------------|----------|----------|-----------|--------|----------|----------------|---------|--------------|
|                                    |          |          |           |        |          |                |         | \$           |
| คุณเข้าสู่ระง                      | ມນໃາ     | เชื่อ    | า นา      | ยมา    | านัส     | า วั           | นเห่า   | (ออกจากระบบ) |
| การแก้ไขข้อมูลสมาชิกสามารถคลิกที่ข | ชื่อตั   | ัวเอ     | งจะ       | ะได้   | ัหน้     | ักจ            | อดังนี้ | 9<br>6       |
|                                    |          |          |           |        |          |                | ¶☆      |              |
|                                    |          |          |           | นายมาน | มัส วันเ | ท่า            |         | ·            |
|                                    |          |          |           | © My   | y hom    | e              |         |              |
|                                    | ยินดีด้ะ | ายรับส่  | โรงเรี    | ≗ My   | y profi  | le             |         |              |
|                                    | กุหลาบ   | เวิทยาลั | ัย ปทุมร  | G My   | y priva  | es<br>ite file | s       |              |
|                                    |          |          |           | ∰ My   | y badg   | es             |         |              |
|                                    | CALE     | INDAF    | ۲<br>Mari | 🕞 Lo   | g out    |                |         |              |
|                                    | Sun      | Mon      | Tue       | Wed    | Thu      | Fri            | Sat     |              |
|                                    | 1        | 2        | 3         | 4      | 5        | 6              | 7       |              |
|                                    | 8<br>15  | 9<br>16  | 10        | 18     | 12       | 20             | 21      |              |
|                                    | 22       | 23       | 24        | 25     | 26       | 27             | 28      |              |

# **ป**ีการเปลี่ยนรหัสผ่าน

ไปที่ เมนูด้านซ้ายมือ **การจัดการระบบ** 

คลิกที่เมนู My profile settings / เปลี่ยนรหัสผ่าน จะได้หน้าจอดังนี้ ให้ใส่รหัสผ่านป<sup>ั</sup>จจุบันที่ใช้งาน และ รหัสผ่านใหม่ที่ต้องการ แล้วคลิกปุ่ม **บันทึกการเปลี่ยนแปลง** 

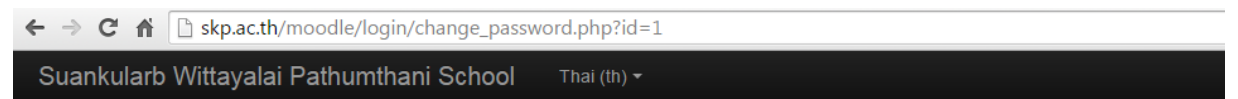

# Suankularb Wittayalai Pathumthani School

| หน้าหลัก 🕨 My profile settings 🕨 เปลี่ยนรหัสเ                                                | ผ่าน                     |                                                       |
|----------------------------------------------------------------------------------------------|--------------------------|-------------------------------------------------------|
| NAVIGATION 🖃 🛛 หน้าหลัก                                                                      | เปลี่ยนรหัสผ่าน          |                                                       |
| <ul> <li>My home</li> <li>Site pages</li> <li>My profile</li> <li>รายวิชาาทั้งหมด</li> </ul> | ชื่อผู้ใช้               | manut<br>The password must have at least 0 characters |
|                                                                                              | รหัสผ่านปัจจุบัน*        |                                                       |
| การจดการระบบ ■⊂<br>▼ My profile settings<br>■ แก้ใชข้อมอส่วนตัว                              | รหัสผ่านใหม่*            |                                                       |
| <ul> <li>เปลี่ยนรหัสผ่าน</li> <li>ส่งข้อความ</li> <li>Blogs</li> <li>Badges</li> </ul>       | รหัสผ่านใหม่ (อีกครั้ง)* |                                                       |
| <ul> <li>มะสัญการระบบ</li> </ul>                                                             |                          | บันทึกการเปลี่ยนแปลง ยกเล็ก                           |
|                                                                                              |                          | คุณต้องกรอกข้อมูลในช่องที่ขึ้น *                      |

# 🖆 การแก้ไขข้อมูลส่วนตัว

สมาชิกสามารถแก้ไขข้อมูลส่วนตัวได้ เช่น ชื่อ-สกุล อีเมล์ หรือ รูปภาพ เป็นต้น โดยคลิกที่เมนู My profile settings / แก้ไขข้อมูลส่วนตัว จะได้หน้าจอดังนี้

| uankularb Wittayalai Pathumthani So                                                                                                    | hool Thai (th) -                                                                                                    | นายมานัส วันเห่า |
|----------------------------------------------------------------------------------------------------|----------------------------------------------------------------------------------------------------|------------------|
| Suankularb Wittayalai<br>หน่าหลัก >> My profile settings >> แก้ไปร้องแต่งานผั                                                                                                    | Pathumthani School                                                                                                    |                  |
| NAVIGATION I<br>mimulin<br>My home<br>Site pages<br>My profile                                                                                                    | <b>นายมานัส วันเห่า</b><br>∽ ทั่วไป                                                                                                    | ► Expand all     |
| <ul> <li>รายรับาทโงหมด</li> <li>การจัดการระบบ</li> <li>พ. พ. ทุกก์ได settings</li> <li>แล้ตบรทัสสาน</li> <li>เมือกบรทัสสาน</li> <li>เมือกบรทัสสาน</li> <li>Blogs</li> <li>Badges</li> </ul> | ชื่อ* เกยมกนัส<br>เกมสกุล* วันเท่ก<br>อัเมล* manut@hotmail.com<br>จังหวัด pathumthani<br>เดือกประเทศ Thailand ▼<br>โชชนาวลา เวลาของเชิร์ฟเวอร์ ▼<br>รายละเอียด () | EI D             |

หมายเหตุ หัวข้อที่เป็นข้อความสีแดงจำเป็นต้องกรอกข้อมูล เช่นในส่วนรายละเอียดให้ใส่ข้อมูลส่วนตัว ตามต้องการ เมื่อเปลี่ยนแปลงข้อมูลได้ตามต้องการแล้วให้คลิก

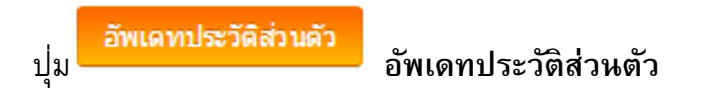

# 🎬 การเพิ่มรายวิชา

1. เพิ่มรายวิชา/แก้ไข รายวิชา

คลิกที่ เมนู การจัดการระบบ >> รายวิชาทั้งหมด >> เพิ่ม/แก้ไข รายวิชา

| uankularb Wittayalai Pa                                        | athumthani So  | chool Thai (th) <del>*</del>             | คุณเข้าสู่ระ         | :บบในร่              | ชื่อ นา           | ยมานัส             | ส วันเห่า         | (ออก     | จาก |
|----------------------------------------------------------------|----------------|------------------------------------------|----------------------|----------------------|-------------------|--------------------|-------------------|----------|-----|
| Suankularb W<br>NAVIGATION<br>หน้าหลัก<br>= My home            | ittayala<br>== | i Pathumthani School<br>ประเภทของรายวิชา | ยินดีต้อ<br>กุหลาบ   | านรับสู่.<br>วิทยาส์ | โรง<br>ัย ปทุ     | มเรียนน<br>มธานี   | เวมินทร           | าชินูทิเ | ศส  |
| <ul><li>Site pages</li><li>My profile</li></ul>                |                | Collapse all ▶ กลุ่มสาระฯภาษาไทย         | CALE                 | NDAR                 |                   |                    |                   |          | E   |
| รายวิชาทั้งหมด                                                 |                | ⊳ กลุ่มสาระฯคณิตศาสตร์                   | <mark>ح</mark><br>۱. | ٦.                   | ທຸຄ<br><u>ລ</u> . | าคม 2<br><u>พ.</u> | 014<br><u>พฤ.</u> | ศ.       |     |
| าารจัดการระบบ                                                  | - <            | ⊳ <mark>กลุ่มสาระฯวิทยาศาสตร์</mark> ()  | 5                    | 6                    | 7                 | 1<br>8             | 2<br>9            | 3<br>10  |     |
| My profile settings<br>การจัดการระบบ                           |                | ⊳ กลุ่มสาระฯสังคมศึกษา                   | 12<br>19             | 13<br>20             | 14<br>21          | 15<br>22           | 16<br>23          | 17<br>24 |     |
| <ul> <li>รายวิชาทั้งหมด</li> <li>พิ่ม/แก้ไข รายวิชา</li> </ul> | )              | ⊳ กลุ่มสาระฯภาษาต่างประเทศ               | 26                   | 27                   | 28                | 29                 | 30                | 31       |     |
| Restore course                                                 |                | ⊳ กลุ่มสาระฯสุขดึกษาและพลดึกษา           |                      |                      |                   |                    |                   |          |     |
| $\checkmark$                                                   |                | ⊳ กลุ่มสาระฯการงานอาชีพฯ                 |                      |                      |                   |                    |                   |          |     |
|                                                                |                | ⊳ กลุ่มสาระฯดิลปะ                        |                      |                      |                   |                    |                   |          |     |
|                                                                |                | ⊳ กิจกรรมส่งเสริมผู้เรียน                |                      |                      |                   |                    |                   |          |     |

# 2. เลือกกลุ่มสาระการเรียนรู้ ของรายวิชานั้นๆ

| www.skp.ac.th/skp/ × m Co                                                                | ourse and category | man x                                                                                                    |                                                 |     |
|------------------------------------------------------------------------------------------|--------------------|----------------------------------------------------------------------------------------------------|-------------------------------------------------|-----|
| Suankularb Wittayalai Pa                                                                 | thumthani S        | chool Thai (th) -                                                                                                    | คุณเข้าสู่ระบบในชื่อ นายมานัส วันเห่า (ออกจากระ | ນນ) |
| NAVIGATION<br>หน้าหลัก<br>= My home<br>> Site pages<br>> My profile<br>> รายวิชาวทั้งหมด | - (                | Course and category management<br>ประเภทของรายวิชา                                                                                         | Viewing: ประเภทของรายวิชา ฯ                     |     |
| การจัดการระบบ<br>▶ My profile settings<br>▼ การจัดการระบบ<br>▼ รายวิชาชั่นเมต            | - <                | <ul> <li>เหมืองเราะรายเม็ดศาสตร์</li> <li>กุญสาระาวิทยาศาสตร์</li> <li>คุ่มสาระาสังคมศึกษา</li> <li>คุ่มสาระาภาษาต่างประเทศ</li> </ul>     | ゆー 0で<br>ゆー 1で<br>ゆー 0で<br>ゆー 0で                |     |
| * วายวชาทงหมด<br>♥ เพิ่ม/แก้ไข รายวิชา<br>♥ Restore course                               |                    | <ul> <li>กลุ่มสาระาสุขดีกษาและพลดีกษา</li> <li>กลุ่มสาระาการงานอาชิพา</li> <li>กลุ่มสาระาศิลปะ</li> <li>กิจกรรมผู้แสริมผู้เรียน</li> </ul> | な~ 0<br>た<br>な~ 0<br>た<br>な<br>の<br>た           |     |

# 3. คลิก <u>Create new course</u>

| VICATION                                                               |     |                                                  |       |        |                               |                            |                      |
|------------------------------------------------------------------------|-----|--------------------------------------------------|-------|--------|-------------------------------|----------------------------|----------------------|
| าหลัก<br>My home                                                       | - < | Course and catego                                | ory i | manage | ement                         | Viewing: Course ca         | tegories and courses |
| Site pages<br>My profile                                               |     | ประเภทของรายวิชา                                 |       |        | กลุ่มสาระฯวิทยาด              | Stor a                     |                      |
| รายวชาทงหมด                                                            |     | <ul> <li>กลุ่มสาระฯภาษาไทย</li> </ul>            | ÷-    | 0 💝    | Create n                      | ew course   Per page: 20 - | ノ                    |
|                                                                        |     | <ul> <li>กลุ่มสาระฯคณิตศาสตร์</li> </ul>         | ÷-    | 0 💝    | ว30102 ฟิสิกส์เพิ่มเดิม 1 ม.4 | /1-3                       | 330103               |
| าารจิดการระบบ<br>ขระเภท: กลุ่มสาระฯวิทยาศาสตร์<br>Manage this category | - < | <ul> <li>กลุ่มสาระฯวิทยาศาสตร์</li> </ul>        | ÷٠    | 1 😳    |                               |                            |                      |
|                                                                        |     | <ul> <li>กลุ่มสาระฯสังคมศึกษา</li> </ul>         | ÷۳    | 0 💝    | S                             | showing all 1 courses      |                      |
| Restore course                                                         |     | <ul> <li>กลุ่มสาระฯภาษาต่างประเทศ</li> </ul>     | ÷.    | 0 💝    |                               |                            |                      |
| My profile settings                                                    |     | <ul> <li>กลุ่มสาระฯสุขศึกษาและพลศึกษา</li> </ul> | ÷.    | 0 💱    |                               |                            |                      |
| การจัดการระบบ                                                          |     | <ul> <li>กลุ่มสาระฯการงานอาชีพฯ</li> </ul>       | ÷.    | 0 💱    |                               |                            |                      |
| 💌 รายวิชาทั้งหมด                                                       |     | <ul> <li>กลุ่มสาระฯศิลปะ</li> </ul>              | ÷     | 0 💱    |                               |                            |                      |
| 🐨 เพิ่ม/แก่ไข รายวิชา<br>📽 Restore course                              |     | <ul> <li>กิจกรรมส่งเสริมผู้เรียน</li> </ul>      | ☆ -   | 0 💝    |                               |                            |                      |

# 4. กรอกรายละเอียด ดังนี้

3

| 🔤 www.skp.ac.th/skp/ x 🎢 Suankularb Wittayalai Pati x                  |                                                    |
|------------------------------------------------------------------------|----------------------------------------------------|
| ← → C 🗋 skp.ac.th/moodle/course/edit.php?category=3&returnto=catmanage | Q 🖧                                                |
| Suankularb Wittayalai Pathumthani School Thei (th) •                   | คุณเข้าสู่ระบบในชื่อ นายมานัส วันเห่า (ออกจากระบบ) |

#### Suankularb Wittayalai Pathumthani School

🤌 🛐 🖸 💿 💼 😜 💽

| NAVIGATION ๒๓<br>หน้าหลัก<br><sup>®</sup> My home                                                       | เพิ่มรายวิชา         |                         | Expansion |
|----------------------------------------------------------------------------------------------------|----------------------|-------------------------|-----------|
| <ul> <li>Site pages</li> <li>My profile</li> <li>รายใชาทั้งหมด</li> </ul>                               | ∽ ทั่วไป             |                         |           |
|                                                                                                    | ชื่อเต็ม* 🕐          |                         |           |
| การจัดการระบบ 🖂 🕄                                                                                       | Course short name* 💿 |                         |           |
| <ul> <li>ประเภท: กลุ่มสาระาวิทยาศาสตร์</li> <li>Manage this category</li> <li>Restore course</li> </ul> | ประเภทของรายวิชา 🕐   | กลุ่มสาระาวิทอาศาสตร์ 🔻 |           |
| My profile settings                                                                                     | มองเห็นได้ 🛞         | แสดง 🔻                  |           |
| <ul> <li>ราธวัดการระบบ</li> <li>ราธวิชาท์ทหมด</li> <li>ที่หน/แค้ไขรายวิชา</li> </ul>                    | วันเริ่มต้นรายวิชา 🛞 | 10 V яалан V 2014 V     |           |
| Restore course                                                                                          | รหัสรายวิชา 🕐        | admin                   |           |
|                                                                                                    | ∽ ค่าอธิบาย          |                         |           |
|                                                                                                    | Course summary 💮     |                         |           |
|                                                                                                    |                      |                         |           |
|                                                                                                    |                      |                         |           |
|                                                                                                    |                      |                         |           |

หมายเหตุ เครื่องหมาย \* (ต้องกรอกให้ครบ)

TH 🔺 🍢 .nl 🕪 8:32 9/10/2557

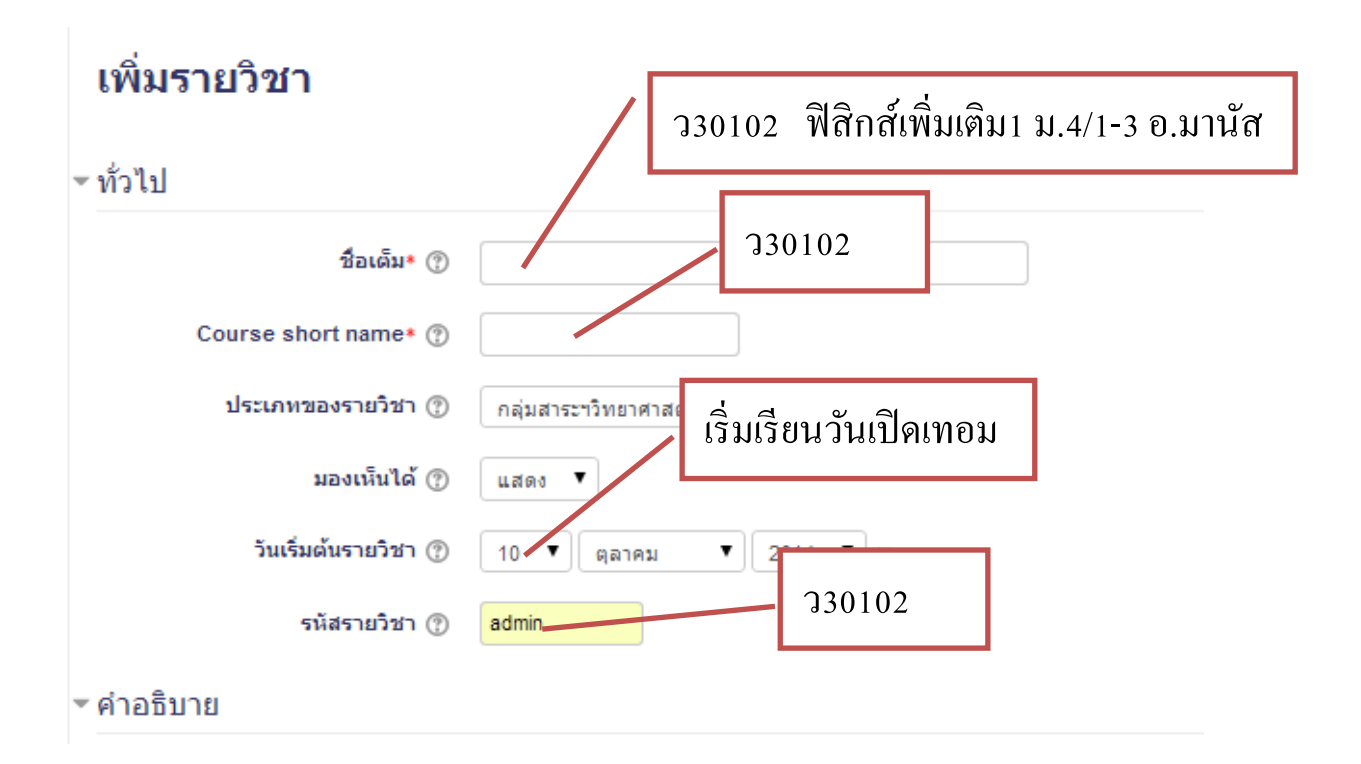

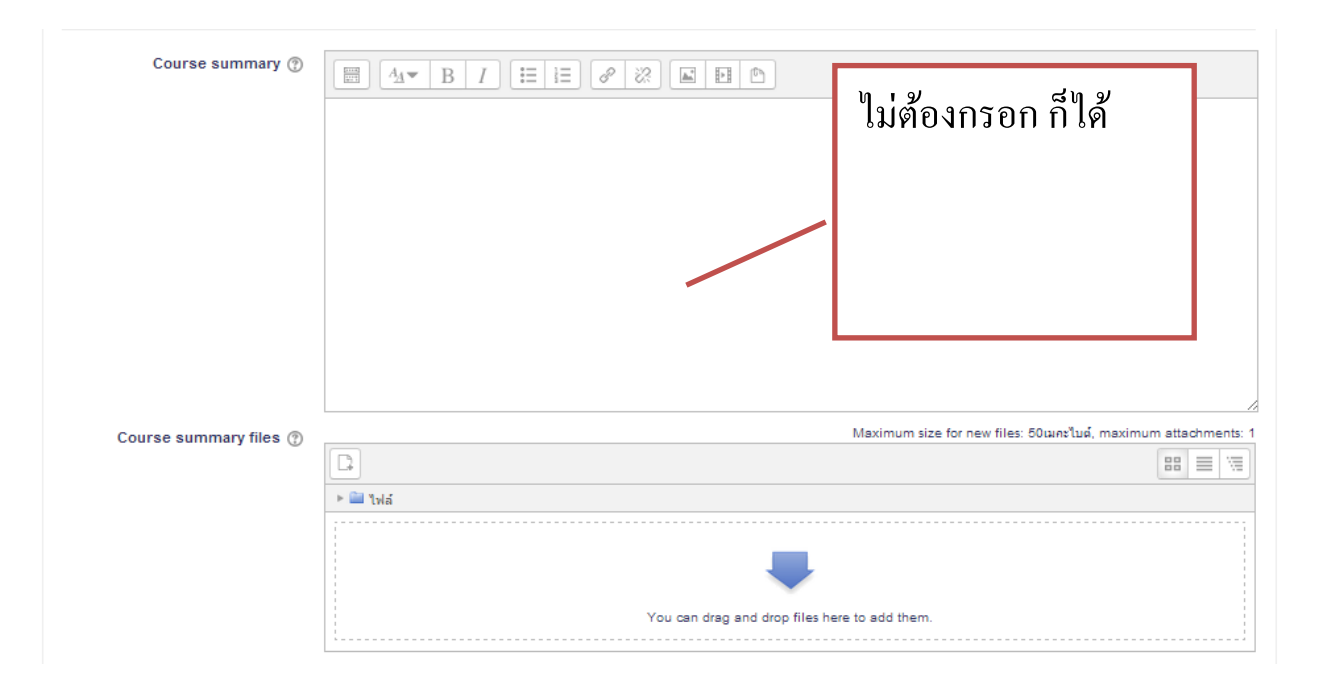

| ຽປແນນ 🕐                                                      | แบบรายสัปดาห์ ▼                                                                            |                                                             |
|--------------------------------------------------------------|--------------------------------------------------------------------------------------------|-------------------------------------------------------------|
| จำนวน (สัปดาห์/หัวข้อ)                                       | 10 •                                                                                       |                                                             |
| ส่วนที่ช่อนไว้ 🕐                                             | ี แสดงส่วนที่ช่อนแบบพับไว้ ▼                                                               | รูปแบบ และจำนวน                                             |
| Course layout 🕐                                              | Show all sections on one page <                                                            | เลือกตามความเหมาะสม                                         |
| Appearance                                                   |                                                                                            | <ul> <li>ส่วนที่เหลือไม่ต้อง</li> </ul>                     |
| ภาษาที่บังคับในการใช้                                        | อย่าบังศับ ▼                                                                               | ເກບດກແກບ4                                                   |
| จำนวนข่าวที่ต้องการแสดง 🕐                                    | 5 •                                                                                        |                                                             |
| แสดงคะแนน 🕐                                                  | 12i •                                                                                      |                                                             |
| แสดงรายงานกิจกรรม 🕐                                          | Tai T                                                                                      |                                                             |
|                                                              |                                                                                            |                                                             |
|                                                              |                                                                                            |                                                             |
| Guest access                                                 | ใน่ หมายอื่น อนอเกตไป                                                                      | ้หอองแม้วอึงในสวยอิญานี้                                    |
| Guest access                                                 | ใช่ หมายถึง อนุญาตให่<br>ไม่ หมายถึง ต้องสมัคร                                             | ้ทุกคนเข้าถึงในรายวิชานี้<br>เรียนถึงจะเข้าถึงรายวิชานี้ได้ |
| Guest access Allow guest access  Password  รายาวรเปลี่ยนแปลง | ใช่ หมายถึง อนุญาตให้<br>ไม่ หมายถึง ต้องสมัคร                                             | ้ทุกคนเข้าถึงในรายวิชานี้<br>เรียนถึงจะเข้าถึงรายวิชานี้ได้ |
| Guest access Allow guest access  Password ®                  | ใช่ หมายถึง อนุญาตให้<br>ไม่ หมายถึง ต้องสมัคร<br>บ <del>ังทึกกระปลียนแ</del> ลง<br>ยกเลิก | ้ทุกคนเข้าถึงในรายวิชานี้<br>เรียนถึงจะเข้าถึงรายวิชานี้ได้ |

คุณเข้าสู่ระบบในชื่อ นายมานัส วันเห่า (ออกจากระบบ) หน้าหลัก

5.

## 🖆 ทำความเข้าใจกับส่วนประกอบต่าง ๆ

เริ่มต้นการจัดเพิ่มกิจกรรมต่าง ๆ ด้วยการคลิก **เริ่**มการแก้ไขในหน้านี้ ที่ จากเมนู ด้านบนขวา หรือจากบล็อกการจัดการระบบ เมื่อคลิกที่ปุ่มนี้แล้วห้องเรียนจะอยู่ในโหมดพร้อมที่จะแก้ไข เพิ่ม หรือลดหัวข้อต่าง ๆ โดยมีสัญลักษณ์ไอคอนที่ควรทำความเข้าใจดังนี้

| ankularb Wittayalai Pat                                                                                                    | humthani Scho                      | O│ Thai (th) ►                              | นายมานัส วันแห่า 💭 🝷                                                                                                    |
|----------------------------------------------------------------------------------------------------|------------------------------------|---------------------------------------------|----------------------------------------------------------------------------------------------------|
| 30201 ฟิสิกส์เท์<br>ผ้าหลัก ⊳ วิชาเรียนของฉัน ≻ กลุ่                                                                                                    | ขึ่มเติม1 อ<br>มสาระฯวิทยาศาสตร์ ▶ | .มานัส วันเห่า<br><sup>ว30201</sup>         | เริ่มการแก้ไขในหน้านี้                                                                                                    |
| NAVIGATION III<br>witwin<br>" My home<br>Ste pages                                                                                                    |                                    | 🔁 กระดาแข่าว                                | คันกระดานเสวนา อเป<br>เริ่ม<br>กรคันหาอื่นสูง @                                                                                       |
| My profile<br>Current course                                                                                                    |                                    | 18มีนาดม - 24มีนาดม                         | ช่าวล่าสุด 🗖 🗉                                                                                                    |
| <ul> <li>นักเรียนและผู้สนใจ</li> <li>Badges</li> <li>General</li> <li>วิชาเรียนของสัน</li> </ul>                                                             | 25มีนาดม - 31มีนาดม                | <del>ตั้งหัวข้อไหม่</del><br>(ยังไม่มีข่าว) |                                                                                                    |
|                                                                                                    |                                    | 1เมษายน - 7เมษายน                           | กิจกรรมที่กำดังจะมีขึ้น ⊡⊠<br>ในมีกิจกรรมที่กำลังจะเร็ม                                                                               |
| การจัดการระบบ ⊡บ<br>▼ Course administration<br>✔ เริ่มการแก้ไขโมหน้านี้<br>✿ การสังคา<br>► สมาชิก<br>▼ พิลเตอร์<br>► รายงาน<br>III สะแนนทั้งหมด<br>► Baddess | - <                                | 8เมษายน - 14เมษายน                          | ไปที่ปฏิทิน<br>กิจกรรมไหม่                                                                                                    |
|                                                                                                    |                                    | 15เมษายน - 21เมษายน                         | กิจกรรมถ่าสุด 🖂 🛙                                                                                                    |
|                                                                                                    |                                    | 22เมษายน - 28เมษายน                         | กิจกรรม ดังแต่ อาทิตย์, 15 มีนาคม 2015, 4.53AM<br>รายงานฉบับสมบุรณ์ของกิจกรรมล่าสุด<br>ไม่มีอะไรใหม่กับตั้งแต่คุณเลือกอินครั้งสุดท้าย |
| ี่ มีการสำรองข้อมูล<br>⊐ี่ กู้ดีน<br>⊐ี่ นำเข้า                                                                                                    |                                    | 29เมษายน - 5พฤษภาคม                         |                                                                                                    |

# ความหมายของไอคอนต่าง ๆ ในส่วนแสดงเนื้อหา

| ที่ | สัญลักษณ์   | หน้าที่                                                    |
|-----|-------------|------------------------------------------------------------|
| 1   | 0           | คลิกเพื่อซ่อน หรือเปิดให้ผู้เรียนเห็น (จะทำงานสลับกัน)     |
| 2   | ×           | ลบสิ่งนั้น ๆ ออก                                           |
| 3   | 4           | ย้ายไปตามทิศทางที่ลูกศรซี้                                 |
| 4   | \$          | หากต้องการปรับปรุงแก้ไขให้คลิกที่สัญลักษณ์นี้ของส่วนนั้น ๆ |
| 5   | C Duplicate | ทำซ้ำ                                                      |

# 🖆 การจัดการกรอบบนสุดของบทเรียน

ในกรอบบนสุดของวิชา น่าจะเป็นรายละเอียดต่าง ๆ ที่จะให้ผู้เรียนได้ทำความเข้าใจ อาจเป็นคำชี้แจงรายละเอียดต่าง ๆ เช่น แนวทางการเรียน คำอธิบายรายวิชา ผลการเรียนรู้ที่คาดหวัง เป็นต้น

| คลิก | โครงสร้างหัวข้อ                                            |   |
|------|------------------------------------------------------------|---|
|      | E <u>กระตานข่าว</u> → 1 E × & &                            |   |
|      | <ul> <li>เพิ่มแหล่งข้อมูล</li> <li>เพิ่มกิจกรรม</li> </ul> | ₹ |

การแก้ไขให้คลิกสัญลักษณ์ แก้ไขบทคัดย่อ จะได้หน้าต่างดังต่อไปนี้

+++ ไม่ว่าจะเป็นส่วนใด หรือกิจกรรมใด จะมีวิธีการที่คล้ายกัน +++

|                               | บทคัดย่อของ หัวข้อ 0                                                                                                    |
|-------------------------------|----------------------------------------------------------------------------------------------------|
| บทคัดย่อ:                     | Trebuchet       Image: Second second s |
| iอทั้งหมดนี้ 🖗<br>ML editor 🖗 | การใช้งานโปรแกรม Moodle                                                                                                    |
|                               | จุดประสงค์การเรียนรู้                                                                                                    |
|                               | 1. ใช้งานโปรแกรม Moodle ได้                                                                                                    |
|                               | 2. สร้างกิจกรรมการสอนด้วยโปรแกรม Moodleได้ 📲                                                                                                    |
|                               | 3. สร้างข้อสอบด้วยโปรแกรม Moodle ได้                                                                                                    |
|                               | 4. วัดและประเมินผลด้วยโปรแกรม Moodle ได้                                                                                                    |
|                               |                                                                                                    |
|                               |                                                                                                    |
|                               | path: body » p » p<br>?*****<br>บันทึกการเปลี่ยนแปลง                                                                                                    |

เมื่อพิมพ์รายละเอียดได้ตามต้องการแล้วให้คลิก **"บันทึกการเปลี่ยนแปลง"** จะได้ดังรูปต่อไปนี้

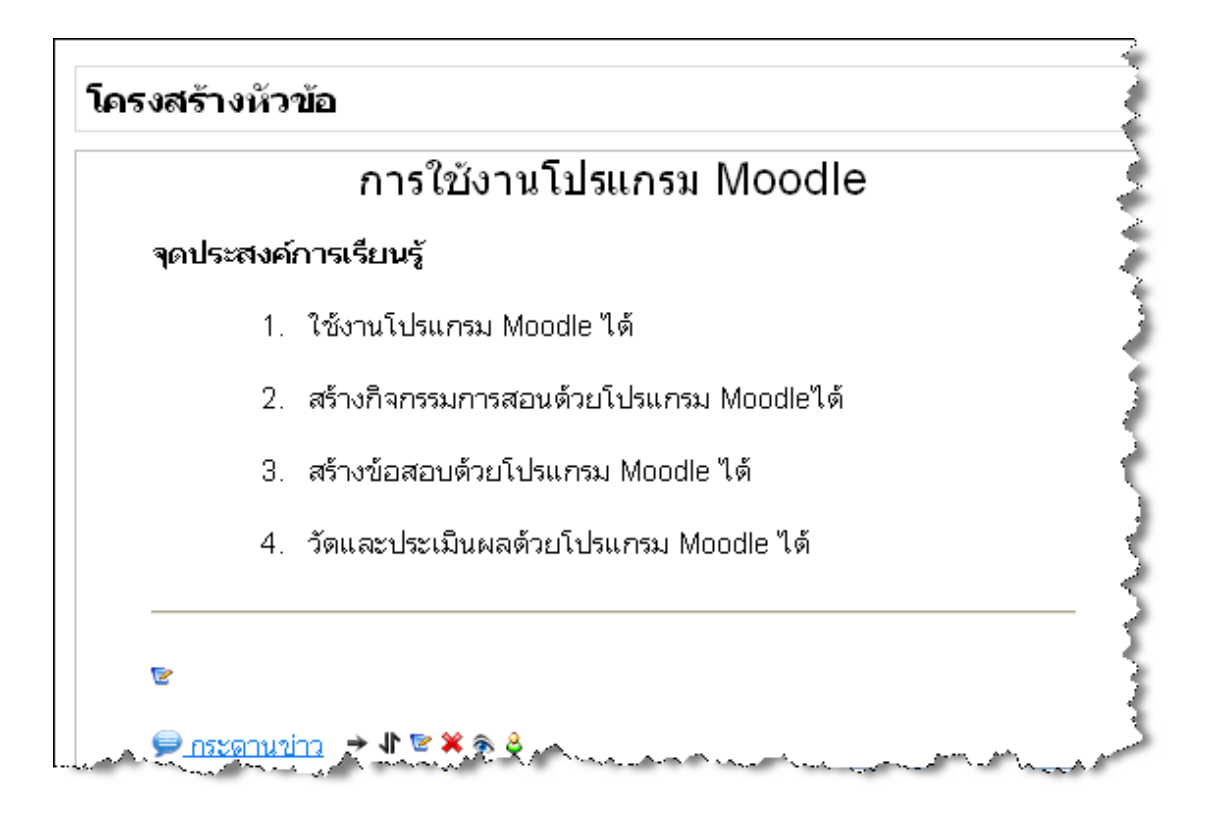

# 🖆 การเพิ่มสมาชิก (นักเรียน) เข้ามาในรายวิชา

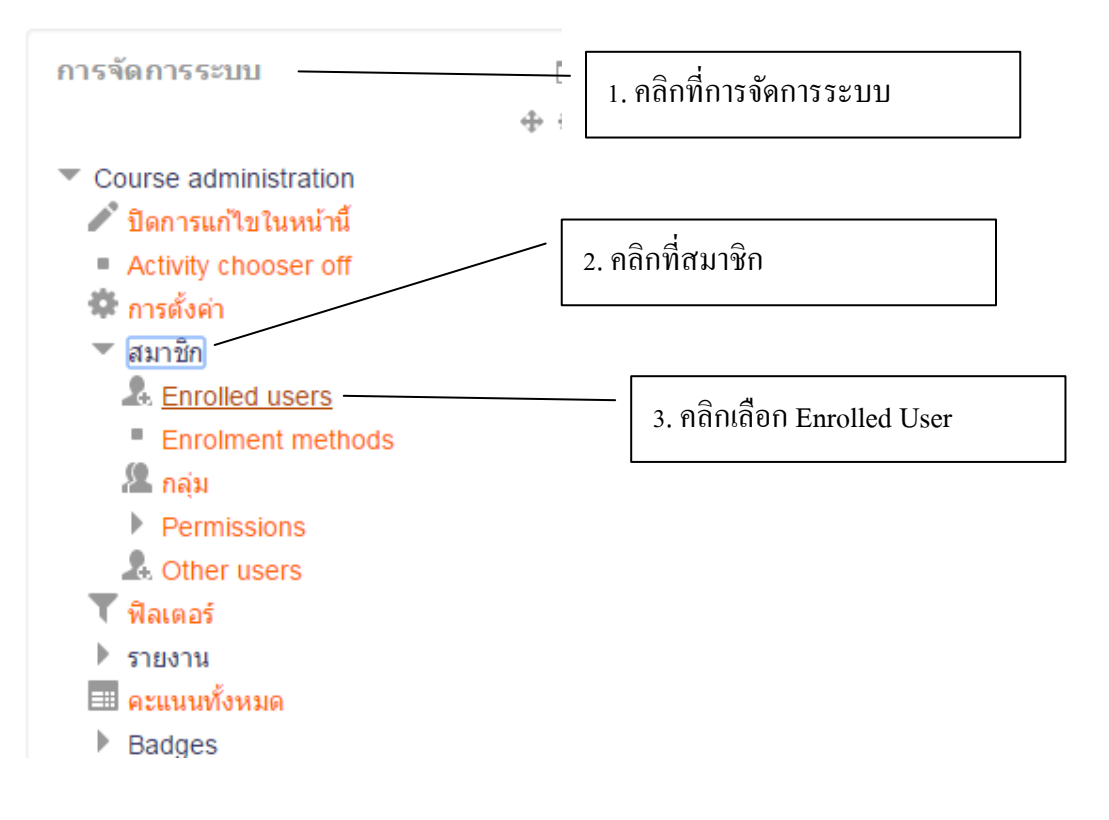

| Enrolled users                                                                                          |                                        | Enrol users                                                                                |
|----------------------------------------------------------------------------------------------------|----------------------------------------|--------------------------------------------------------------------------------------------|
| คันหา Enrolment methods ทั้งป                                                                           | หมด ▼ บทบาห ทั้งหมด ▼ กลุ่ม สมาชิกทั้ง | <ul> <li>สถานะ ทั้งหมด</li> </ul>                                                          |
| ชื่อ / นามสกุล ^ / First name - phonetic / Surname -<br>phonetic / Middle name / Alternate name / อีเมล | Last access Roles<br>to course         | Groups Enrolment methods                                                                   |
| นางสาววาสนา แสงศรี<br>wassanas@hotmail.com                                                              | ดอนนี้ อาจารย์ ผู้สร้างรายวิชา         | <ul> <li>Manual enrolments enrolled<br/>พฤหัสบดี, 9 ดุลาคม 2014,<br/>10:38AM *X</li> </ul> |
|                                                                                                    | 4. คลิกเลือก Enrol User                | Enrol users                                                                                |

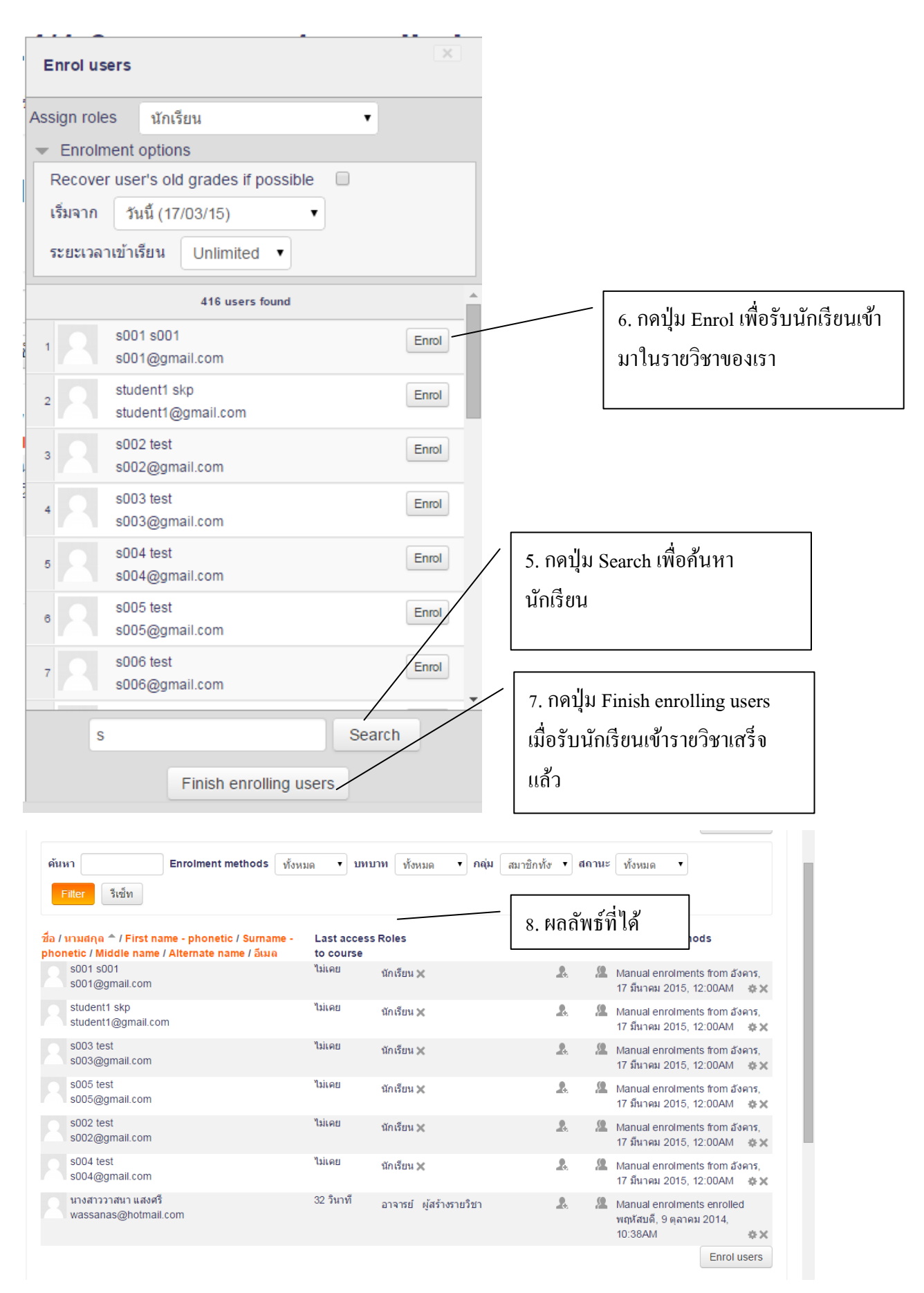

# 📁 การสร้างกลุ่มและเพิ่มหักเรียน

้ คือการจัดกลุ่มนักเรียน เช่น จัดนักเรียนห้องเดียวกันให้อยู่ในกลุ่มเดียวกัน

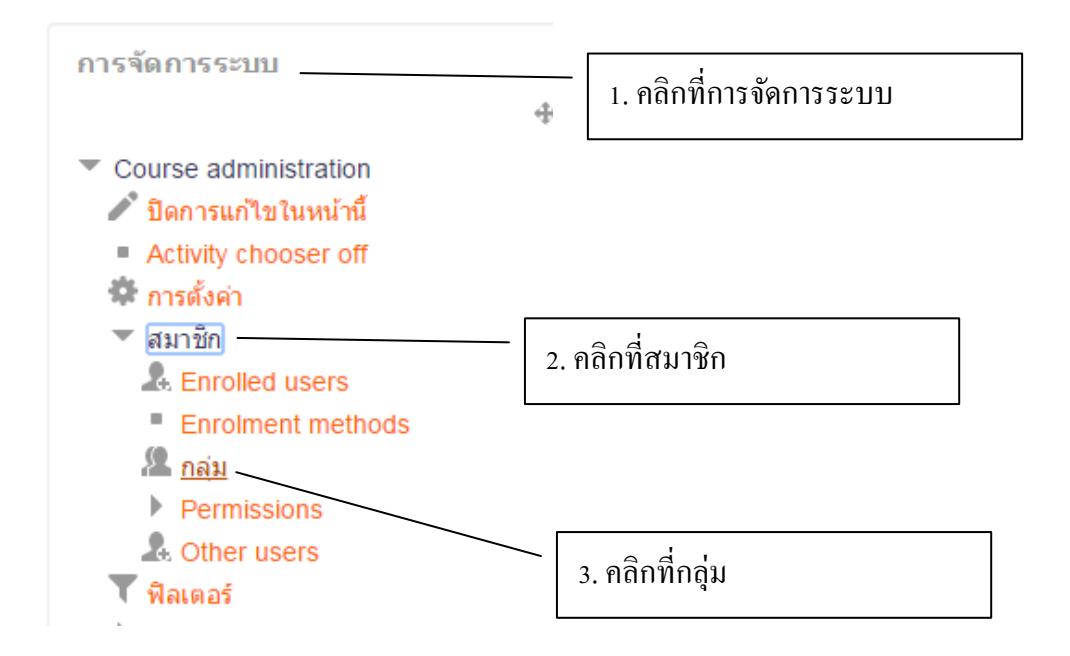

# 4. จะได้ดังภาพด้านล่าง

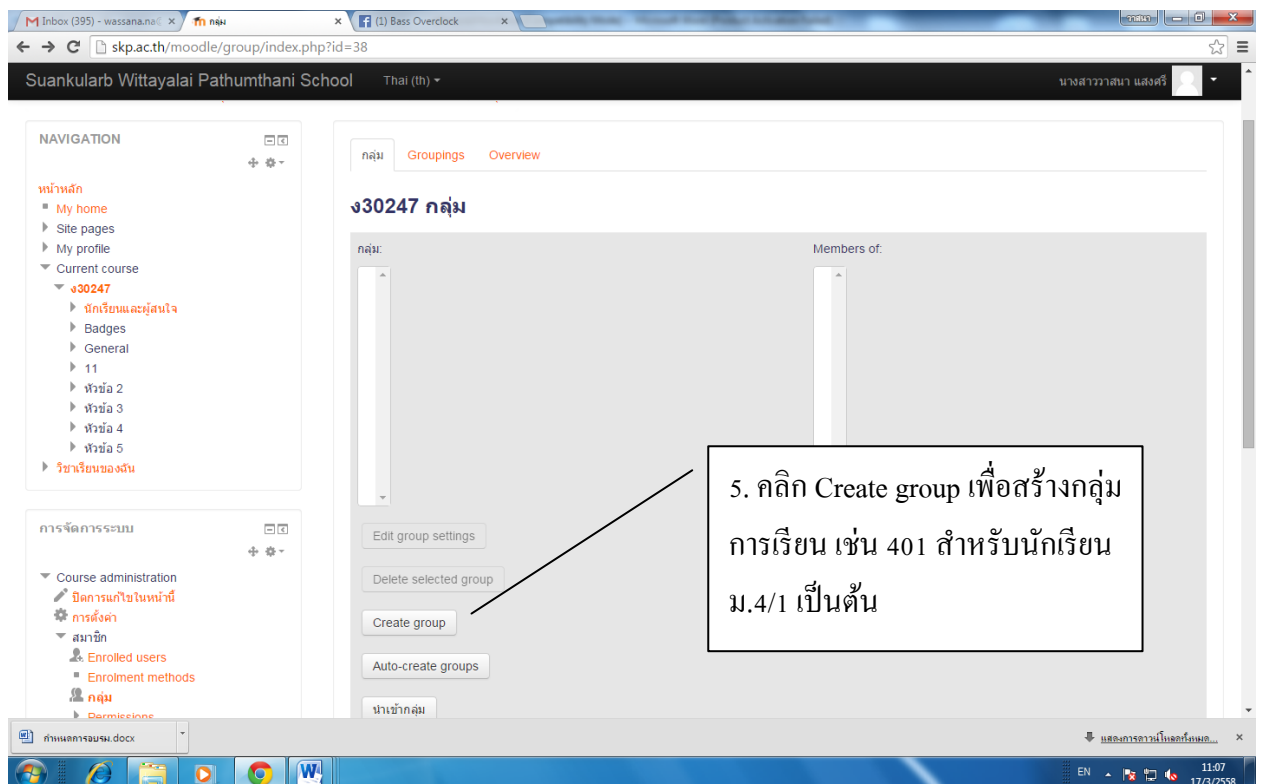

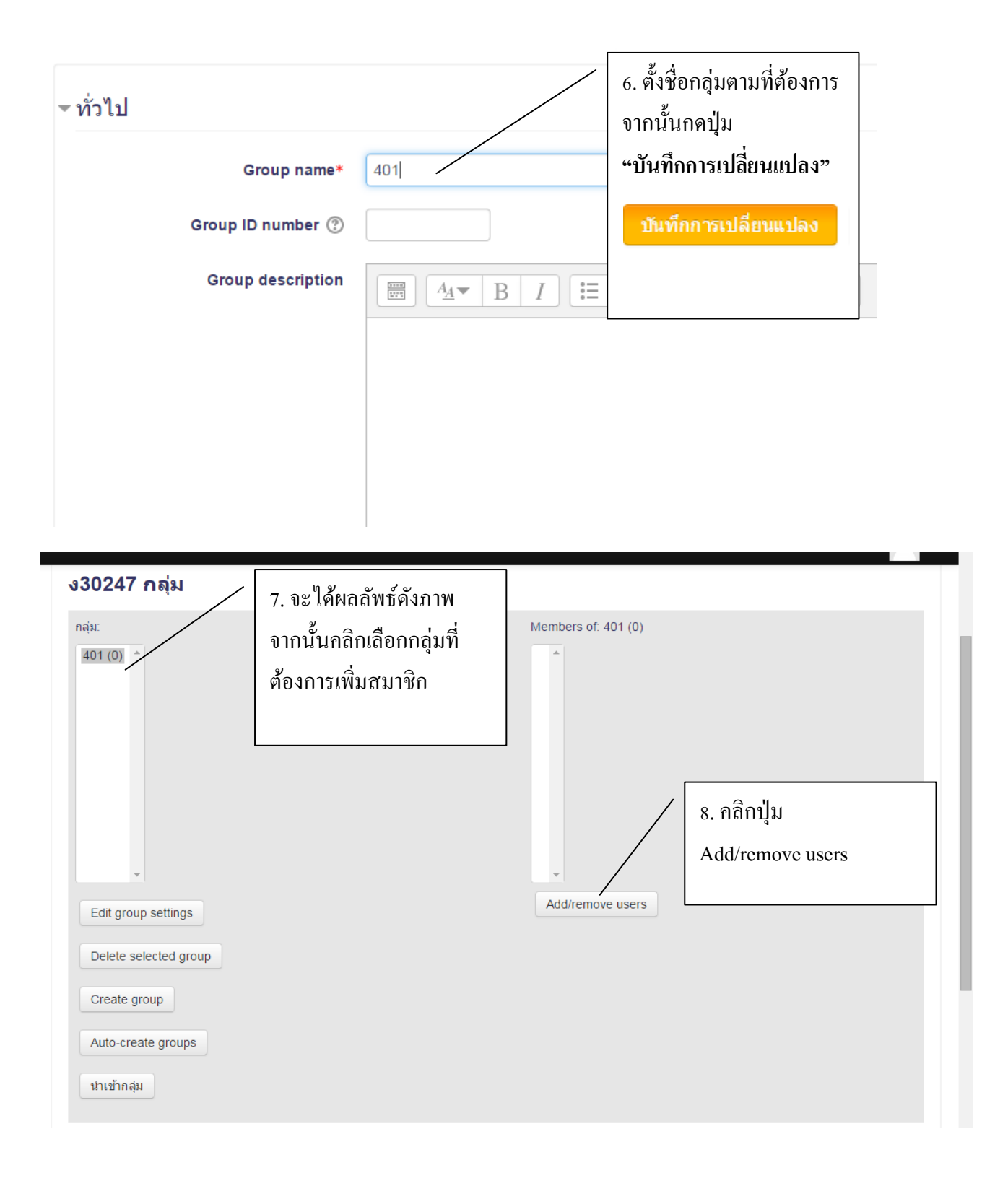

#### Add/remove users: 401

| Group members                                | Potential members                                                                                                    | Selected user's membership:                 |
|----------------------------------------------|----------------------------------------------------------------------------------------------------|---------------------------------------------|
| <sup>ง</sup> ม่มี<br><br>9. คลิกปุ่ม "เพิ่ม" | <b>นักเรียน (6)</b><br><b>5001 5001 (s001@gmail.com) (0)</b><br>student1 skp (student1@gmail.com) (0)<br><b>5002 test (s002@gmail.com) (0)</b><br><b>5004 test (s004@gmail.com) (0)</b><br><b>5005 test (s005@gmail.com) (0)</b><br><b>3005 test (s005@gmail.com) (0)</b><br><b>31จารย์ (1)</b><br>นางสาววาสนา แสงศรี (wassanes@hotmail | . คลิกเลือกนักเรียนที่<br>ไองการนำเข้ากลุ่ม |
| ค้นหา                                        | ค้นหา                                                                                                    |                                             |
| Clear                                        | Clear                                                                                                    |                                             |
| Search options >                             |                                                                                                    |                                             |
| Back to groups                               |                                                                                                    |                                             |

#### Add/remove users: 401

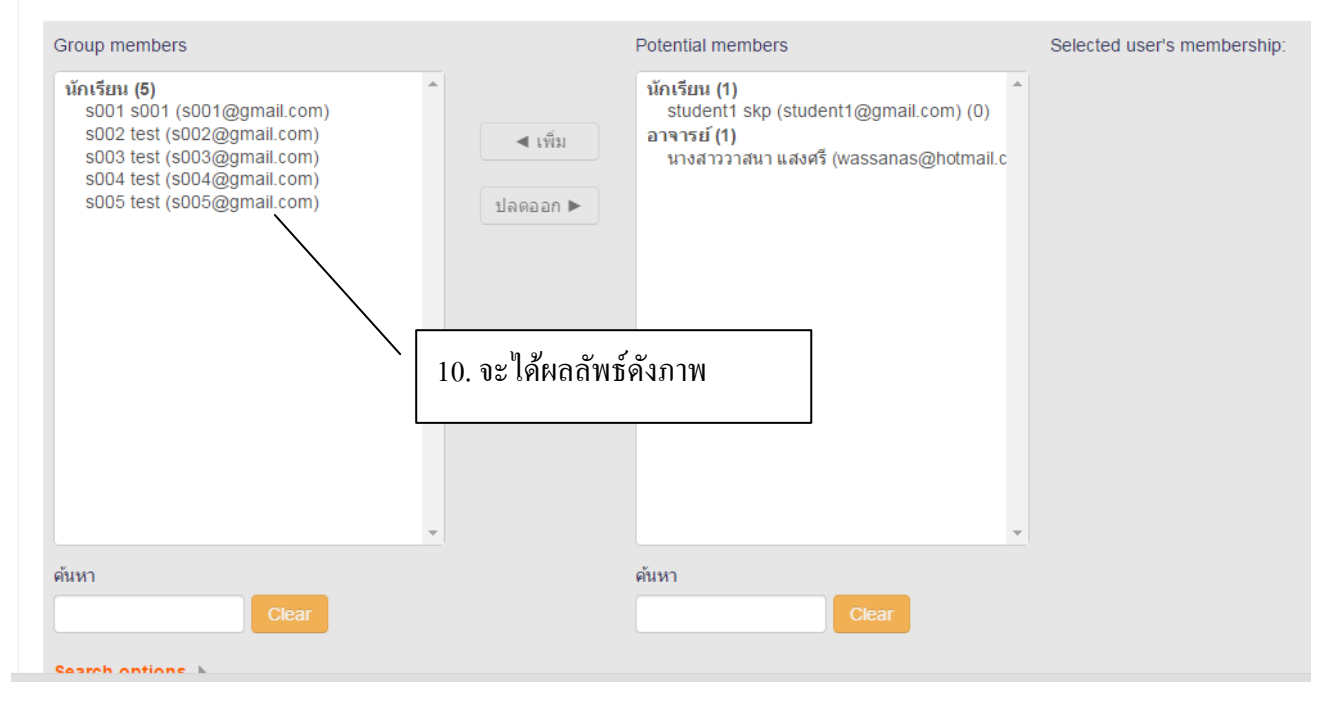

# การสร้างเนื้อหาในบทเรียน

การสร้างเนื้อหาในบทเรียนกระทำได้หลากหลายรูปแบบ การสร้างเนื้อหาโดยใช้ "หน้าเว็บเพจ" เป็นการสร้างหรือจัดทำเนื้อหาในรูปแบบเว็บเพจ ซึ่งเราสามารถสร้าง หน้าเว็บเพจจากโปรแกรม Moodle ได้โดยไม่ต้องติดตั้ง อะไรเพิ่มเติม

ประเภทของแหล่งข้อมูลที่สามารถทำการเพิ่มเติมได้มีดังนี้

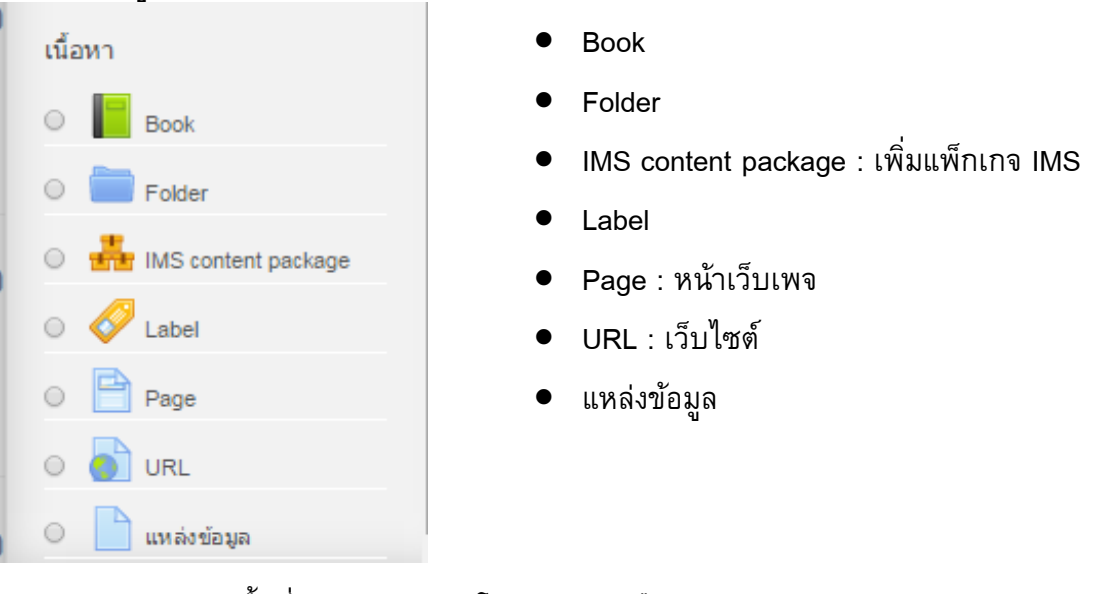

Folder เป็นการสร้างพื้นที่สำหรับเอกสาร โดยการคลิกเลือก + Add an activity or resource
 เลือก Folder-->เพิ่ม-->จากนั้นกรอกข้อมูลชื่อ Folder และรายละเอียด และไฟล์ที่ต้องการแสดง
 ในโฟลเดอร์ แล้วคลิกปุ่ม Save and return to course

| 📑 มนัสวรรณ เท่า ชุติกุลวรนั้นที่ 🗙 👔                                                                                                    | www.skp.ac.th/skp/ | / × វាក៍ កាន័តតើន Folder ×                                         | ×             |
|----------------------------------------------------------------------------------------------------|--------------------|--------------------------------------------------------------------|---------------|
| > C 🖍 🗋 skp.ac.th/                                                                                                    | moodle/course/     | modedit.php?add=folder&type=&course=38&section=1&return=0&sr=0 Q g | ≳ =           |
| Suankularb Wittayalai Pa                                                                                                    | athumthani Sch     | 100  Thai (th) • บางสวรวาสนา แสงศรี 📿                              | - ^           |
| NAVIGATION                                                                                                    |                    | <b>๒เพิ่ม Folder ลงใน หัวข้อ 1</b> ๏ กรอกชื่อ โฟลเคอร์และรายเอียด  |               |
| <ul> <li>My home</li> <li>Site pages</li> </ul>                                                                                                    |                    | - ทั่วไป                                                           |               |
| <ul> <li>&gt; My profile</li> <li>~ Current course</li> <li>~ 300247</li> <li>&gt; นักเรียนและผู้สนใจ</li> <li>&gt; Badges</li> <li>&gt; General</li> <li>&gt; หัวข่อ 1</li> <li>&gt; หัวข่อ 3</li> <li>&gt; หัวข่อ 5</li> <li>&gt; รีษาเรียนของสัน</li> </ul> |                    | ชื่อ• เอกสารประกอบการเรียน<br>Description•                         | 1             |
| การจัดการระบบ                                                                                                    | - (                | ลากไฟล์งานมาใส่ในช่อง ไฟล์                                         | $\overline{}$ |
| <ul> <li>Course administration</li> <li>ปีอการแก้ไขใบหน่านี้</li> <li>สมาชิก</li> <li>สมาชิก</li> <li>พิสเตอร์</li> <li>รายงาน</li> <li>สะแนนท์งหมด</li> <li>Badges</li> <li>สามร้ารองท่อนต</li> </ul>                                                         | а. <b>М</b> .      | Display description on course page<br>Content                      |               |

|                                                                                                    | ง30247<br>วาสนา                              | สื่อประสมและมัลติมีเดีย ม.4/1-9 ครู                                                                               |                                         |
|----------------------------------------------------------------------------------------------------|----------------------------------------------|----------------------------------------------------------------------------------------------------|-----------------------------------------|
|                                                                                                    | หน้าหลัก 🕨 วิช                               | ทเรียนของฉัน 🕨 กลุ่มสาระฯการงานอาชีพฯ 🕨 ง30247 🕨 หัวข้อ 1 🕨 เอกสารประกอบ                                          | เการเรียน                               |
|                                                                                                    | <b>ເວກສຳຕ</b><br>ເວກສາຣປຣະກວນ<br>* 🚞<br>ເວກ  | ร <b>ประกอบการเรียน</b><br><sup>มการเรียน</sup><br>สารประกอนการเรียนมหที่ 1 เรื่องแนะน่าโปรแกรม.pptx<br>แก้ไข     | ขึ้ม โฟลเคอร์                           |
| 2. Pag<br>1. คลิก 🏾 📔                                                                                                    | ge:หน้าเว็บ<br><mark>+</mark> Add an activit | เพจ เป็นการสร้างหรือจัดทำเนื้อหาในรูปแบบเว็บเพจ<br><u>vor resource</u> เลือก <mark>o Page</mark> แล้วกดปุ่ม เพิ่ม | <ul> <li>จะได้หน้าต่างดังนี้</li> </ul> |
| 🛉 มนัสวรรณ เท่า ชุติกุลวรนันท์                                                                                                    | × www.skp.ac.th/skp/                         | ×្រី 🏠 កាត់តំណាំនៃ Page 🛛 🗙 📃                                                                                     |                                         |
| ← → C ↑ ⊡ skp.a Suankularb Wittayala                                                                                                    | c.th/moodle/course/mo                        | odedit.php/add=page&type=&course=38&section=1&return=0&sr=0                                                       | ( 값) = นางสาววาสนา แสงศรี 📿 • 🔺         |
| NAVIGATION<br>พมาพลัก<br>= My home<br>> Site pages                                                                                                    | - 3<br>+ \$-                                 | ≧ เพิ่ม Page ลงใน หัวข้อ 1 ⊚<br>∽ ทั่วไป                                                                          | ► Expand all                            |
| <ul> <li>My profile</li> <li>Current course</li> </ul>                                                                                                    |                                              | ชื่อ* วิธีการเข้าใช้งานโปรแกรม                                                                                    |                                         |
| <ul> <li>30241</li> <li>ทักเรียนและผู้สนใจ</li> <li>Badges</li> <li>General</li> <li>หัวม้อ 1</li> <li>หัวม้อ 2</li> <li>หัวม้อ 3</li> <li>หัวม้อ 3</li> <li>หัวม้อ 4</li> <li>หัวม้อ 5</li> <li>วิชาเรียนของฉัน</li> </ul> |                                              | Description•<br><u>Av B / E A C A E E</u>                                                                         |                                         |
| การจัดการระบบ                                                                                                    | - C                                          |                                                                                                    |                                         |
| <ul> <li>Course administration</li> <li>✓ ปิลการแก้ไขในหน้านี้</li> <li>พิมาชิก</li> <li>พิมาชิก</li> <li>พิและอร์</li> <li>รายงาน</li> <li>■ สะแนนทั่งหมด</li> <li>&gt; Badress</li> </ul>                                 | + Q*                                         | Display description on course page                                                                                |                                         |

กรอกรายละเอียดข้อมูลลงในช่อง ถ้าหากต้องการแทรกภาพลงในหน้าเว็บเพจให้เลือกดังนี้

| ▼ Content             |                                                   | 2. คลิกตรงนี้เพื่อแทรกภาพ |
|-----------------------|---------------------------------------------------|---------------------------|
| Page content*         |                                                   | ₽                         |
|                       | 1.<br>2                                           |                           |
|                       | 3.                                                |                           |
|                       |                                                   |                           |
|                       |                                                   | A                         |
| Appearance            |                                                   |                           |
| ▶ การตั้งค่าโมดูลปกติ |                                                   |                           |
|                       | Save and return to course Save and display Untern | •                         |

|                         | mage properties                                                    |
|-------------------------|--------------------------------------------------------------------|
| Enter URL               | 3. คลิกเพื่อเลือกภาพ                                               |
| Browse repositories.    | 2                                                                  |
| Describe this image for | someone who cannot see it                                          |
|                         |                                                                    |
| Description not nece    | essary                                                             |
| ขนาด                    | x Auto size                                                        |
| Alignment               | Bottom 🔻                                                           |
|                         | Save image                                                         |
|                         |                                                                    |
|                         | Embedded files                                                     |
|                         | 🚡 Server files ( 4. คลิกUpload a file ) 5. คลกเลอก โฟล             |
|                         | The Recent files                                                   |
|                         | 🖄 Upload a file 🖉 Attachment 🛛 <b>เลือกไฟ</b> ล์ ไม่ได้เลือกไฟล์ได |
|                         | URL downloader                                                     |
|                         | Wikimedia                                                          |
|                         | Author นางสาววาสนา แสงศรี                                          |
|                         | Choose license 6. คลิก Upload this file                            |
|                         |                                                                    |

Upload this file

)

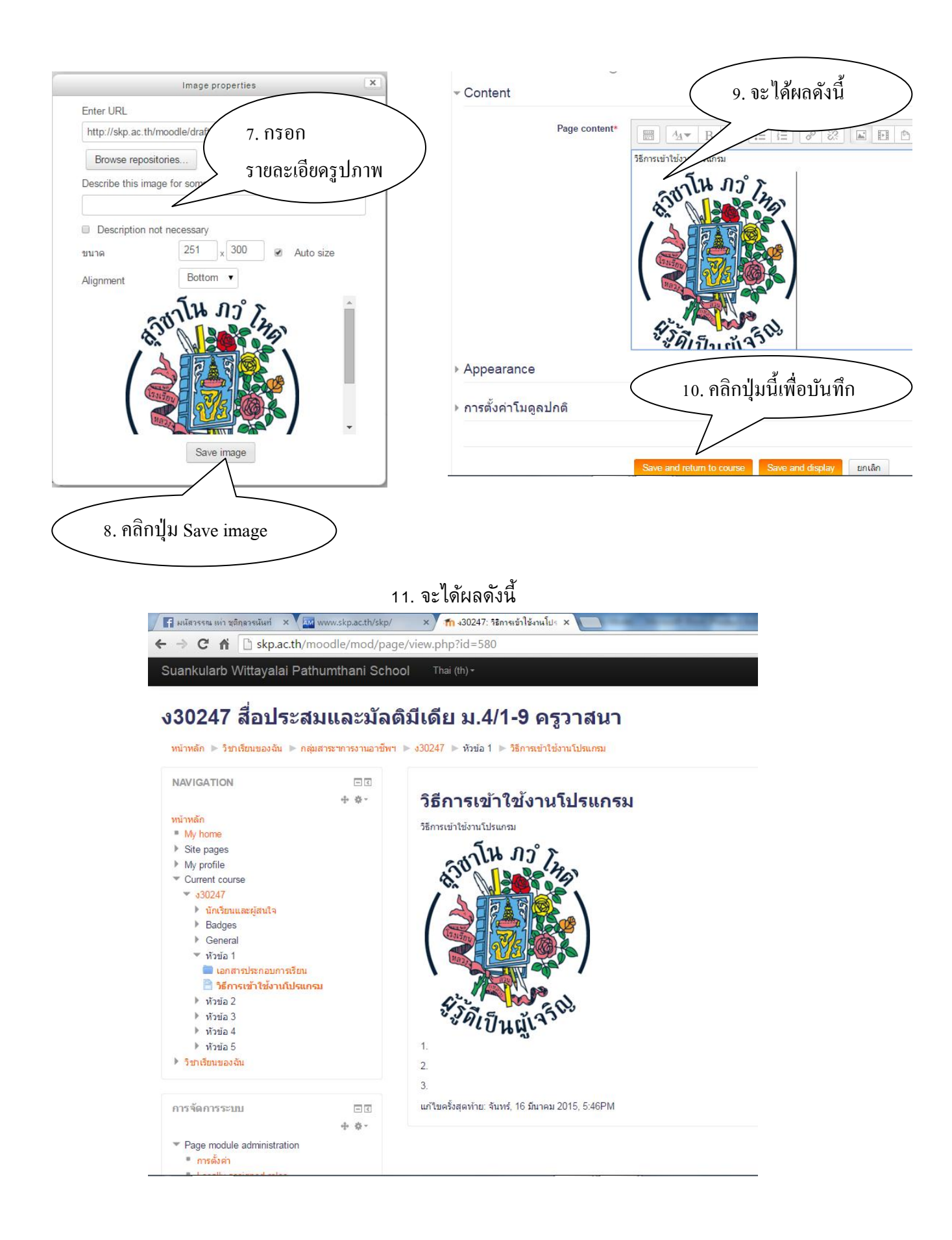

# 3. URL : เว็บไซต์ เป็นการสร้างการเชื่อมโยงไปยังเว็บไซต์ต่างๆ

1. คลิก Add an activity or resource เลือก URL แล้วกดปุ่ม เพิ่ม จะได้หน้าต่างดังนี้

| odedit.php?add=url&type=&course=                       | =38&section=1&return=0&sr=0 Q 5                                                               | 3 |
|--------------------------------------------------------|-----------------------------------------------------------------------------------------------|---|
| <b>)I</b> Thai (th) <b>-</b>                           | บางสาววาสบา แสงศรี 🤍 🔹                                                                        |   |
| อิเพิ่ม URL ฉงใน หัว<br>∽ ทั่วไป                       | อข้อ 1 ๔<br>2. ใส่ชื่อหัวข้อ ► Expand all                                                     |   |
| ข้อ*<br>Description*                                   | ตาวน์โหลดโปรแกรม<br>                                                                          |   |
| Display description on course page<br>(7)<br>• Content | 4. ใส่ชื่อเว็บไซต์ที่ด้องการ                                                                  |   |
| External URL*                                          | คุณคืองกรอกข่องนี้<br>http://software.thaiware.com/9993-YouTube-Downloader.html Choose a link |   |
| ▶ URL variables                                        | 5. คลิกปุ่มนี้เพื่อบันทึก                                                                     |   |
| ▶ การตั้งค่าโมดูลปกติ                                  |                                                                                               |   |
|                                                        | Save and return to course Save and display แกเล็ก                                             |   |
|                                                        | คุณต้องกรอกข่อมูลในช่องที่ขึ้น ◆                                                              |   |

- 4. แหล่งข้อมูล : การเพิ่มเอกสารต่างๆในบทเรียน ไม่ว่าจะเป็นไฟล์ .doc,.pdf,.ppt
- 1. คลิก เลือก Add an activity or resource

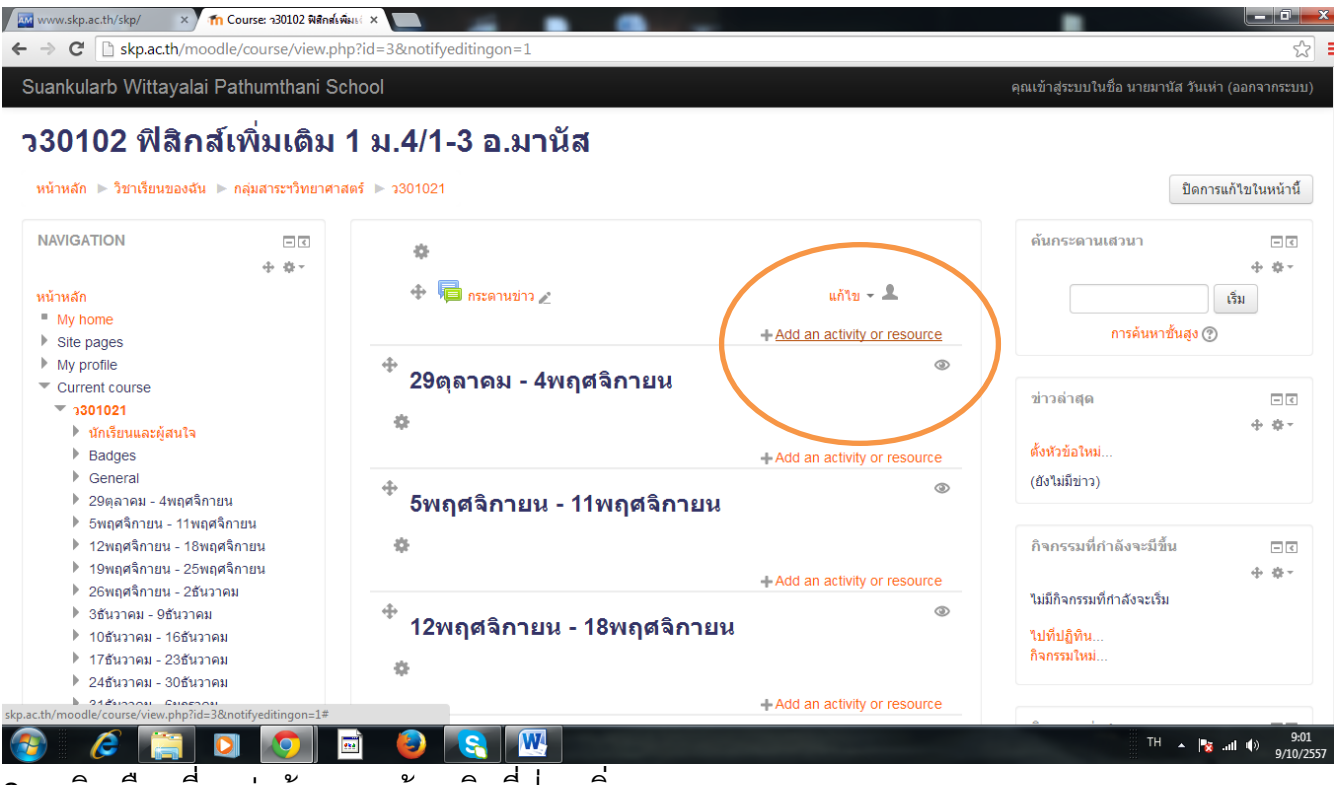

2. คลิกเลือกที่แหล่งข้อมูล แล้ว คลิกที่ปุ่ม เพิ่ม

|                      | เนื้อหา                                 |   |
|----------------------|-----------------------------------------|---|
|                      | Book                                    |   |
| 4                    | 🗢 🚞 Folder                              |   |
| L                    | <ul> <li>IMS content package</li> </ul> |   |
| ÷                    | All Label                               |   |
| a.                   | Page                                    |   |
| $\boldsymbol{\zeta}$ | URL URL                                 |   |
| *                    | 🦳 แหล่งข้อมูล                           |   |
|                      | เพิ่ม ยกเลิง                            | 1 |
| 24                   |                                         |   |
| 3                    |                                         |   |

# 3. กรอกข้อมูล ดังนี้

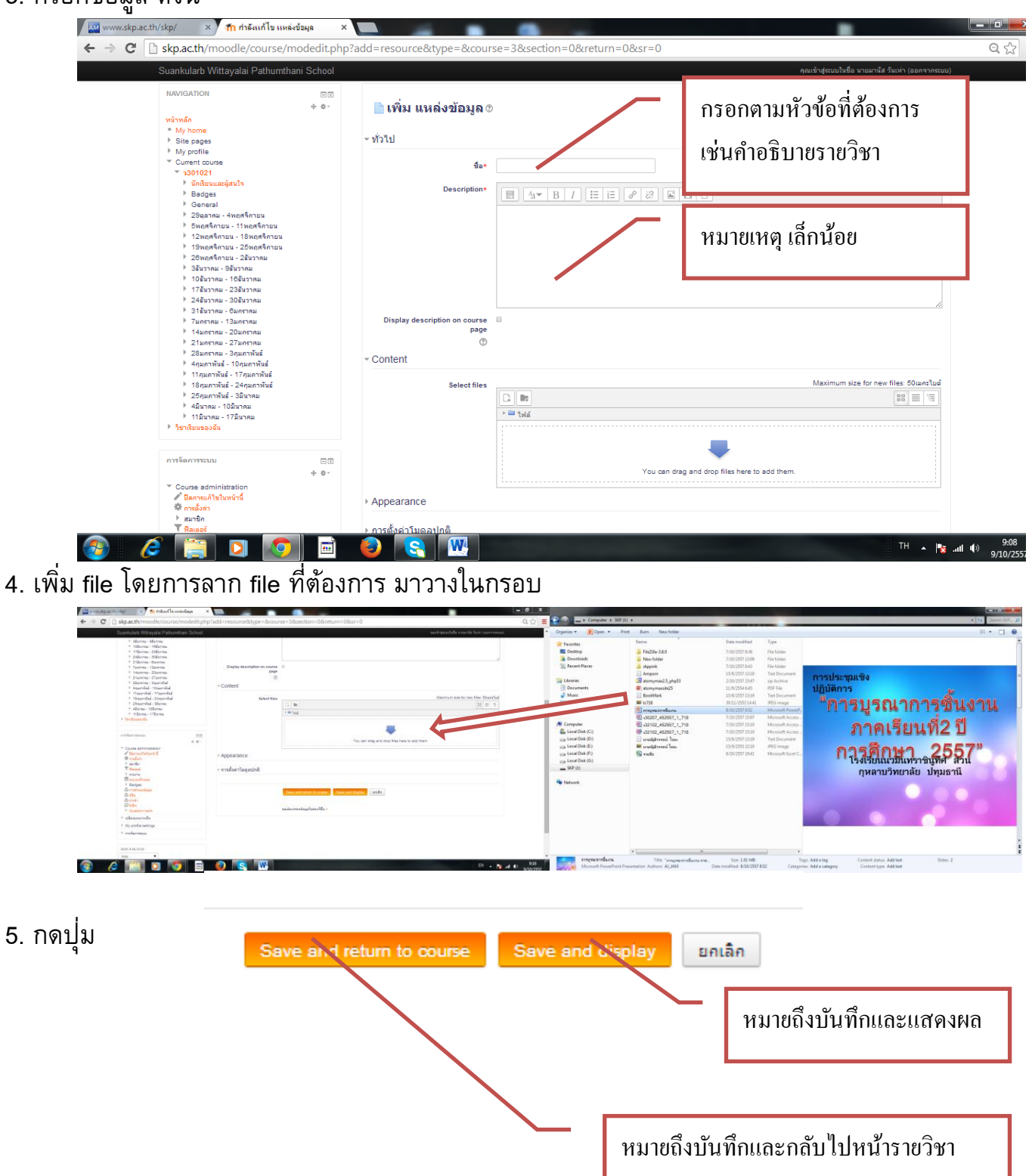

การสร้างกิจกรรม

ชุดกิจกรรมหลักใน Moodle คือโมดูลที่ใช้สำหรับจัดกิจกรรมการเรียนการสอนภายใน ห้องเรียนออนไลน์ให้มีความคล้ายคลึงกับห้องเรียนจริงการเพิ่มกิจกรรมลงในส่วนแสดงเนื้อหา นั้นสามารถทำได้โดยการเลือกชุดกิจกรรมที่ต้องการเพิ่มจากดรอปดาวน์เมนู "+Add an activity or resource" จากนั้นจึงเลือกกิจกรรมที่ต้องการ

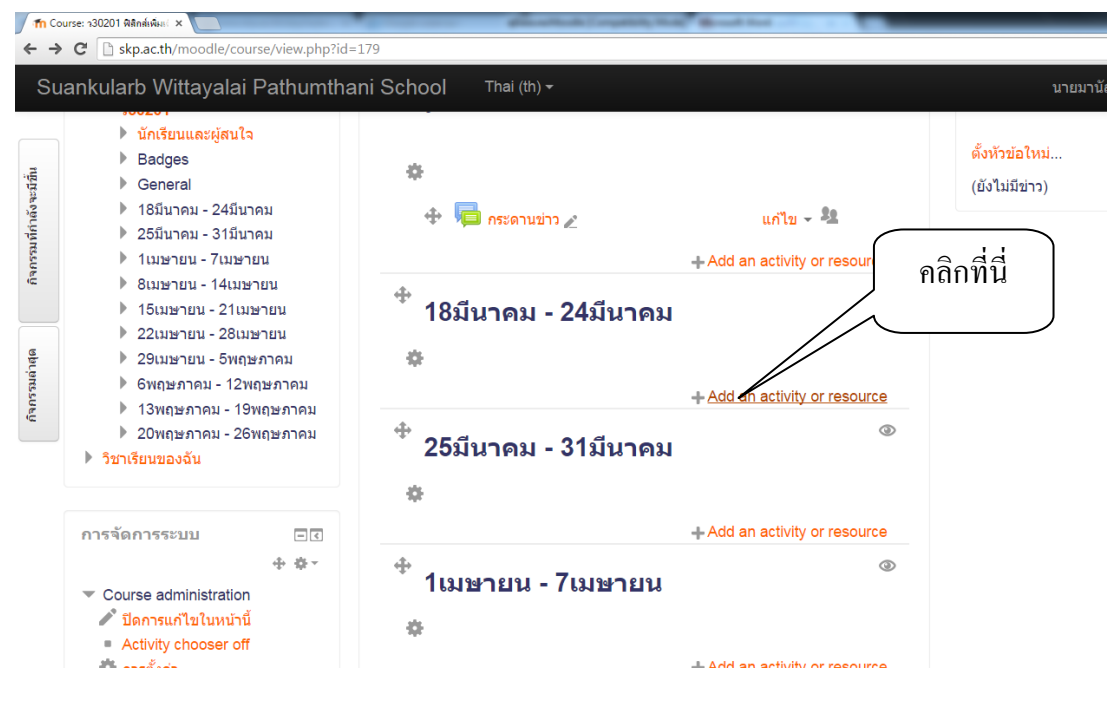

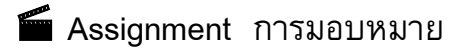

วิธีนี้คือการให้นักเรียนอัพโหลดดิจิตอลไฟล์ซึ่งสามารถอยู่ในรูปแบบต่าง ๆ ได้ ไม่ว่าจะ เป็นไฟล์ เวิร์ด รูปภาพ ซิปไฟล์ เว็บไซต์ วีดีโอ เสียง พาวเวอร์พ้อยท์ ฯลฯ ขึ้นอยู่กับ รูปแบบการนำเสนอของนักเรียนแต่ละคน ครูสามารถตรวจการบ้านหรือไฟล์ต่าง ๆ เหล่านี้บน เว็บได้และให้คะแนนได้ เมื่อมีการให้คะแนนเสร็จแล้วระบบจะทำการแจ้งให้นักเรียนทราบว่างาน ที่ส่งมานั้นได้รับการตรวจเรียบร้อยแล้วให้นักเรียนเข้ามาดูคะแนนได้

คลิก +Add an activity or resource ในส่วนการบ้านเลือก Assignment

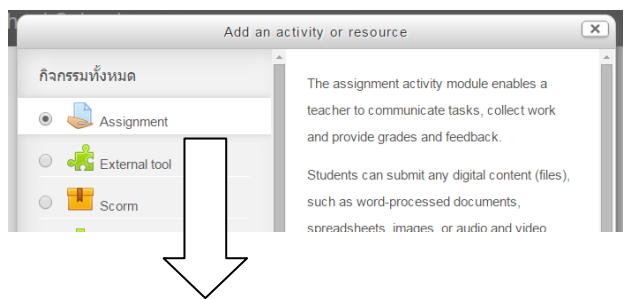

| Skp.ac.th/moodle/course/m                                                                                                    | iodedit.php            | add=assign&type=&course=179&section=1&return=0&sr=0                   |                                       |
|----------------------------------------------------------------------------------------------------|------------------------|-----------------------------------------------------------------------|---------------------------------------|
| uankularb Wittayalai Pathumthani ໂ<br>30201 ຄົໄສີດສ໌ເໜີນແລະ                                                                                                    | School ™               | มิสารังแจง่า                                                          | นายมานัส วันเห่า 📿 🝷                  |
| หน้าหลัก ▶ ใช่∩เรียนของฉัน ▶ กลุ่มสาร:"วิทยาศ<br>NAVIGATION                                                                                                    | 4าสตร์ ▶ ว30201<br>ต.ณ | ש via Assignment aงโน 18โนาคม - 24โนาคม                               |                                       |
|                                                                                                    | ÷ • ·                  | aliพิ่ม Assignment ลงใน 18มีนาคม - 24มีนาคม ฃ                         |                                       |
| พบักพอัก<br>■ Myhome<br>▶ Site pages                                                                                                    |                        | ∗ ทั่วไป                                                              | Expand all                            |
| <ul> <li>my joules</li> <li>Current course</li> <li>Soloti</li> <li>Instrumentijenta</li> <li>Badges</li> <li>General</li> <li>Salarnau - 248maa</li> <li>Salarnau - 7aamaa</li> <li>Istarmau - 7aamaa</li> <li>Salarmau - 2itaamaa</li> <li>Salarmau - 2itaamaa</li> <li>Salarmau - 2itaamaa</li> <li>Salarmau - 2itaamaa</li> <li>Salarmau - 2itaamaa</li> <li>Salarmau - 2itaamaa</li> <li>Salarmau - 2itaamaa</li> <li>Salarmau - Salaramaa</li> <li>Salarmau - Salaramaa</li> <li>Salarmau - Salaramaa</li> <li>Salarmau - Salaramaa</li> <li>Salaramau - Salaramaa</li> <li>Salaramau - Salaramaa</li> <li>Tometamaa - Salaramaa</li> <li>Tometamaa - Salaramaa</li> </ul>                                                                                                    |                        | vîrsîen ruire<br>ruasiêue*<br>Display description on course page<br>♥ |                                       |
| nrofennoscuu Couse administration Couse administration Couse administration Couse administration Couse administration Tensor Tensor Couse administration Couse administration Cou |                        | Additional files (*)                                                  | Maximum size for new files: Sound-Lud |

- หัวข้อการบ้าน ให้ใส่ชื่อการบ้านลงไปตรงนี้
- รายละเอียด รายละเอียดเนื้อหาของการบ้านว่าให้ทำอะไรที่ไหน อย่างไร
- Display description on course page คำอธิบายการแสดงผลบนหน้าแน่นอน

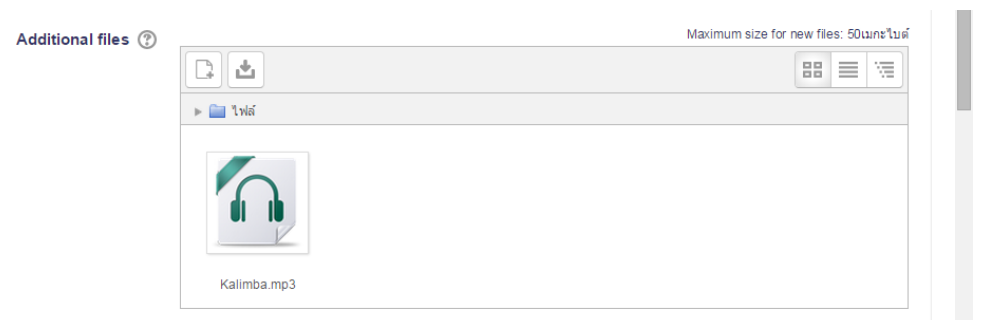

Additional files แฟ้มเพิ่มเติม สามารถเพิ่ม เวิร์ด รูปภาพ ซิปไฟล์ เว็บไซต์
 วีดีโอ เสียง พาวเวอร์พ้อยท์ ฯลฯ โดยการลากวาง ได้เลย

• Availability สถานะ

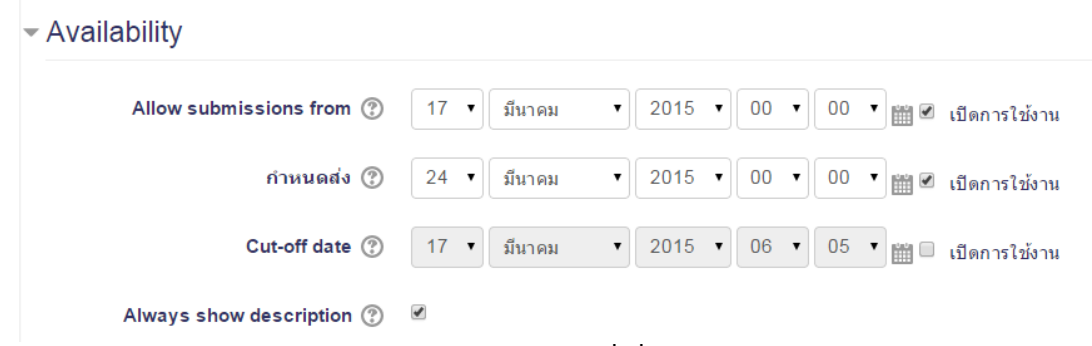

- Allow submissions from กำหนดวันที่เริ่มส่งงาน ถ้าสถานะปิด ส่งได้ ตลอดเทอมจนกว่าจะหมดกำหนดส่ง
- กำหนดส่ง กำหนดวันส่งงาน
- O Cut-off date ไม่รับการบ้านที่ส่งช้ากว่ากำหนด เลือกว่าจะรับงานที่ส่ง ช้ากว่ากำหนดหรือไม่

| <ul> <li>Submission types</li> </ul> |                                                                                   |
|--------------------------------------|-----------------------------------------------------------------------------------|
| Submission types<br>Word limit ⑦     | <ul> <li>Online text (?) Z File submissions (?)</li> <li>เปิดการใช้งาน</li> </ul> |
| Maximum number of uploaded files     | 1 •                                                                               |
| Maximum submission size 🕐            | กิจกรรม upload limit (1เมกะไบด์) 🔹                                                |

Submission types ข้อจำกัดในการส่งการบ้าน Online text ส่งข้อความได้อย่างเดียว File Submission แนบไฟล์ได้ทุกชนิด Word limit กำหนดจำนวนตัวอักษร Maximun number of uploaded files กำหนดจำนวนไฟล์ที่ให้ upload Maximum submission size กำหนดขนาดของไฟล์ที่ให้ upload กำหนดหัวข้อการบ้าน รายละเอียด คะแนนที่ได้ วันกำหนดส่ง ขนาดไฟล์สูงสุด และค่า อื่นๆ ตามต้องการ เมื่อกำหนดค่าตามต้องการแล้วให้คลิกปุ่ม

Save and return to course

📕 แบบทดสอบ

กิจกรรมตอบคำถามช่วยครูในการสร้างแบบทดสอบประกอบด้วยคำถามประเภทต่างๆ รวมทั้งทางเลือกหลาย จับคู่คำตอบสั้น และตัวเลข ครูสามารถให้การตอบคำถามที่จะพยายาม หลายครั้งที่มีคำถาม หรือสับสุ่มเลือกจากธนาคารคำถาม ระยะเวลาที่อาจจะกำหนดความ พยายามที่แต่ละครั้งจะถูกทำเครื่องหมายโดยอัตโนมัติ ด้วยข้อยกเว้นของคำถามเรียงความ และ คะแนนจะบันทึกไว้ในสมุดคะแนน ครูสามารถเลือกเวลาและถ้าคำแนะนำและข้อเสนอแนะและ คำตอบที่ถูกต้องจะแสดงให้กับนักเรียน แบบทดสอบอาจจะใช้ ในขณะที่การสอบแน่นอนการ ทดสอบขนาดเล็กสำหรับการมอบหมายการอ่านหรือที่ส่วนท้ายของหัวข้อ ขณะที่การปฏิบัติการ สอบโดยใช้คำถามจากการสอบที่ผ่านมาในการส่งมอบการตอบรับทันทีเกี่ยวกับประสิทธิภาพ สำหรับการประเมินตนเอง

คลิก +Add an activity or resource เลือก แบบทดสอบ คลิก เพิ่ม

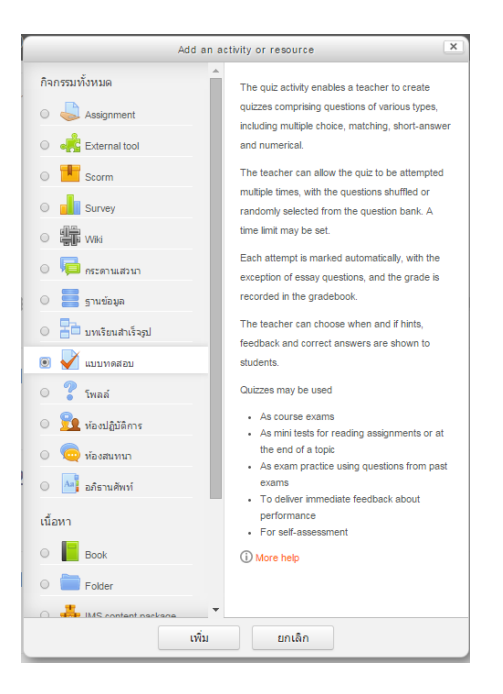

จะได้ดังนี้

|                                                                             | 🖌 เพิ่ม แร                                           | บบทดสอบ                | I ลงใน 18มีนา <b>ค</b>           | าม - 24    | <mark>เ</mark> มีนาคม | 9                      |                     |              |                    |                   |                     |                             |         |
|-----------------------------------------------------------------------------|------------------------------------------------------|------------------------|----------------------------------|------------|-----------------------|------------------------|---------------------|--------------|--------------------|-------------------|---------------------|-----------------------------|---------|
|                                                                             | ∽ ทั่วไป                                             |                        |                                  |            |                       |                        |                     |              |                    |                   |                     | Expare                      | nd all  |
|                                                                             |                                                      | ข้อ                    | *                                |            |                       |                        |                     |              |                    |                   |                     |                             |         |
|                                                                             |                                                      | คำเ                    | in<br><u> Ma</u> ▼ B             | I          | 13                    | 22                     |                     | ß            |                    |                   |                     |                             |         |
|                                                                             |                                                      |                        |                                  |            |                       |                        |                     |              |                    |                   |                     |                             | 4       |
|                                                                             | Display descripti                                    | ion on course paç<br>( | je 🗆<br>]}                       |            |                       |                        |                     |              |                    |                   |                     |                             |         |
| ชื่อ                                                                        | ชื่อแห                                               | บบทดสอ                 | ງກ                               |            |                       |                        |                     |              |                    |                   |                     |                             |         |
| คำนำ                                                                        | คำอร์                                                | ธิบายข้อ               | สอบ                              |            |                       |                        |                     |              |                    |                   |                     |                             |         |
| กำหนดวั                                                                     | ั้นสอบ                                               |                        |                                  |            |                       |                        |                     |              |                    |                   |                     |                             |         |
| - Timing                                                                    |                                                      |                        |                                  |            |                       |                        |                     |              |                    |                   |                     |                             |         |
| วันแรกที่ส                                                                  | สามารถทำแบบทศ                                        | ลสอบได้ 🕐              | ี่ 17 ▼ มีนาคม                   | •          | 2015 🔻                | 10                     | •                   | 24           | T interest         |                   | เปิดการใช้งาน       |                             |         |
| วันสุดท้า                                                                   | เยที่อนุญาตให้ทำเ                                    | แบบทดสอบ               | 17 🔻 มีนาคม                      | T          | 2015 •                | 10                     | Ŧ                   | 24           | ▼ <sub>place</sub> |                   | เปิดการใช้งาน       |                             |         |
|                                                                             |                                                      | ให้เวลา (?)            | 10 มาที                          | •          | เป็นการให             | čon                    |                     |              |                    | 1                 |                     |                             |         |
|                                                                             | When time                                            | ovniros @              | Attempts must be                 | submitto   | d boforo ti           |                        | iros                | or the       |                    | not               | counted             |                             |         |
|                                                                             | when the                                             | expires ()             | Attempts must be                 | submitte   |                       | me exp                 | mes,                | orthe        | ey are             | not               | counted             |                             |         |
| Su                                                                          | ibmission grace                                      | e period (?)           | 0 นาที                           | •          | เปิดการใช             | ไงาน                   |                     |              |                    |                   |                     |                             |         |
| คลิก 🧧                                                                      | ave and return to                                    | course                 | Save and display                 | ยกเลิก     |                       |                        |                     |              |                    |                   |                     |                             |         |
| จะได้ดังนี้                                                                 |                                                      |                        |                                  |            |                       |                        |                     |              |                    |                   |                     |                             |         |
| 📕 มนัสวรรณ เห่า ชุติกุลวร                                                   | s × V www.skp.ac.th/skp/                             | / × www.skp.ac.        | th/skp/in × Th Course: า30201 ผล | nd × 🕅 913 | หม้โหลดโปรแกรมสแบ     | × Yo                   | ouTube D            | ownloade     | ×                  | Google            | ะแปลกาษา X          | العالفا ر                   |         |
| Suankularb Witt                                                             | tayalai Pathumthani :                                | School Thai (th        | *                                |            |                       |                        |                     |              |                    |                   | นาย                 | ขมานัส วันเห่า              |         |
| ງ30201                                                                      | ฟิสิกส์เพิ่มเดิ                                      | ม1 อ.มานั              | ส วันเห่า                        |            |                       |                        |                     |              |                    |                   |                     |                             |         |
| หน่าหลัก ⊫ วิชา<br>เห                                                       | แรียนของฉัน 🕨 กลุ่มสาระาวิทย                         | มาศาสตร์ ▶ ว30201      | ฉริงานธายก็สถ                    |            |                       |                        |                     |              |                    | ด้นก              | ระดานเสวนา          | ปิดการแก้ไขใน <b>ห</b><br>( | าน้ำนี้ |
| ນນັກນາລັກ<br>■ My home<br>▶ Site pages                                      | +                                                    | * 1<br>2<br>3<br>4     | ו הג דו גדו דער                  |            |                       |                        |                     |              |                    |                   | การค้นหาขั้นสู      | ф<br>(ŝu<br>() (?)          | 0-      |
| È My profile                                                                | se                                                   | 5                      |                                  |            |                       |                        |                     |              |                    | ข่าวส             | ล่าสุด              | 1                           |         |
| ) <mark>ŭ∩เรียนเ</mark><br>וווווווווווווווווווווווווווווווווווו             | และผู้สนใจ<br>เ                                      | \$                     |                                  |            |                       |                        | Ř.                  |              |                    | ตั้งหัว<br>(ยังใน | ข้อใหม่<br>เมีข่าว) | • <u>5</u> •                |         |
| <ul> <li>▶ 18มีนาค</li> <li>▶ 25มีนาค</li> <li>▶ 1เมษายา</li> </ul>         | เม - 24มีนาคม<br>เม - 31มีนาคม<br>น - 7เมษายน        | +                      | 🤉 🥦 กระดานข่าว 🖉                 |            | +                     | แก้ไร<br>Add an activi | ข - 🐴<br>ity or res | ource        |                    |                   |                     |                             |         |
| <ul> <li>&gt; 8เมษาย</li> <li>&gt; 15เมษาย</li> <li>&gt; 22เมษาย</li> </ul> | น - 14เมษายน<br>ยน - 21เมษายน<br>ยน - 28เมษายน       | +<br>* 1               | 8มีนาคม - 24มีนาคม               |            |                       |                        |                     | ٢            |                    |                   |                     |                             |         |
| ▶ 29เมษา≀<br>▶ 6พฤษภา<br>▶ 13พฤษศ                                           | ยน - 5พฤษภาคม<br>าคม - 12พฤษภาคม<br>ภาคม - 19พฤษภาคม | ~r<br>+                | 📝 แบบทดสอบเก็บคะแนน 🖉            |            |                       | แก้ไร                  | <u>u</u> - L        |              |                    |                   |                     |                             |         |
| ▶ 20พฤษะ<br>> วิชาเรียนของฉั                                                | ภาคม - 26พฤษภาคม<br>วัน                              | ÷ 2                    | 5มีนาคม - 31มีนาคม               |            | +1                    | Add an activi          | ity or res          | ource<br>(1) |                    |                   |                     |                             |         |
| การจัดการระบ                                                                | บ .                                                  |                        |                                  |            |                       |                        |                     |              |                    |                   |                     |                             | Ŧ       |

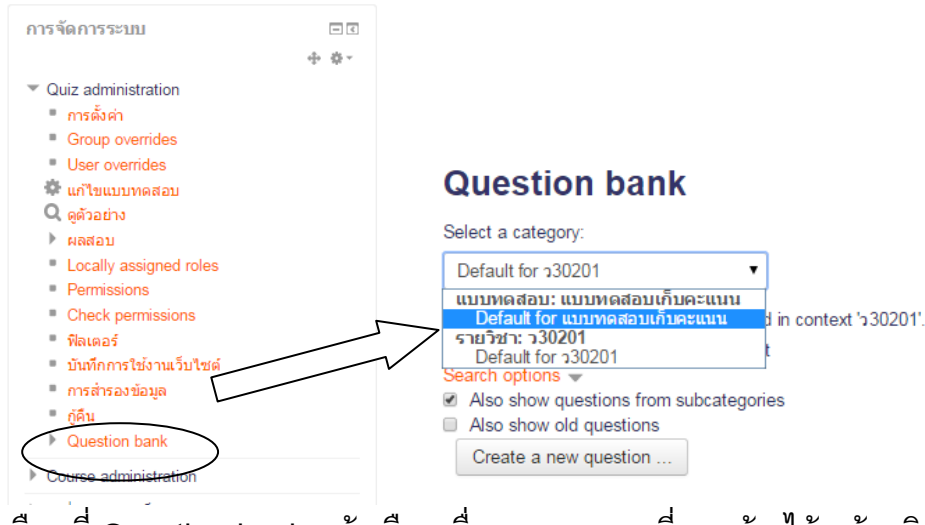

เลือกที่ Question bank แล้วเลือก ชื่อแบบทดสอบที่เราสร้างไว้ แล้วคลิกที่

Create a new question ...

| วนเหา                                                                                                    |                                                                                                    |
|----------------------------------------------------------------------------------------------------|----------------------------------------------------------------------------------------------------|
| Choo                                                                                                    | ose a question type to add                                                                                                    |
| QUESTIONS          QUESTIONS         Image: Calculated         Image: Calculated multichoice         Image: Calculated simple         Image: Calculated simple         Image: Calculate | <ul> <li>a question type to add</li> <li>Allows the selection of a single or multiple responses from a pre-defined list.</li> <li>e)</li> </ul> |
| <ul> <li>Short answer</li> <li>•• True/False</li> <li>อื่น ๆ</li> <li>Description</li> </ul>                                                                                                    |                                                                                                    |
|                                                                                                    | เพิ่ม ยกเลิก                                                                                                    |

จะปรากฏประเภทแบบทดสอบ ขึ้น ในที่นี้เราจะเลือก แบบ Multiple choice แล้วคลิก

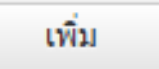

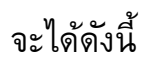

| <ul> <li>C ▲ D skp.ac.th/moodle/question/question/questin/question/question/question/question/question/question/que</li></ul> | มนัสวรรณ เท่า ชุติฤลวระ 🗙 🔨 🏧 www.skp.ac.th/skp/                                                                                                    |
|----------------------------------------------------------------------------------------------------|----------------------------------------------------------------------------------------------------|
| Stankularb Wittayalai Pathumthani School       Thai (th)-       treamité Sunt         c300201 Ŵlẩn ấi twisul@su1 a.sunŭă Šulkin         winwán > Stanšanuar School       > 100000000000000000000000000000000000                                                                                                    | → C 🖬 🗋 skp.ac.th/moodle/quest                                                                                                    |
| NAVIGATION  * *  Adding a Multiple choice question  Adding a Multiple choice question   *  Adding a Multiple choice question   *  Adding a Multiple choice question   *  Adding a Multiple choice question   *  *  *  *  *  *  *  *  *  *  *  *  *                                                                                                    | uankularb Wittayalai Pathumthani S<br>30201 ฟิสิกส์เพิ่มเดิม1<br>ทถ้าหลัก ๒ วิยาเรียนของฉัน ๒ กลุ่มสาชาวิทยาศาส                                                                                                    |
| <ul> <li>&gt; My profile</li> <li>&gt; My profile</li> <li>Current course</li> <li>Category</li> <li>Default for &gt;30201</li> <li>Informutarejerula</li> <li>Badges</li> <li>General</li> <li>Y 1551/uneau - 2451/uneau</li> <li>Question text*</li> </ul>                                                                                                    | NAVIGATION IT<br>+ @ -<br>minutin<br>= My home<br>> Site pages                                                                                                    |
| *         2.551/mai         5+5 =           *         1000-100-100         5+5 =           *         8.019-100         -           *         8.019-100         -           *         15000-100         -           *         15000-100         -           *         15000-100         -           *         2000-100         -           *         2000-100         -           *         2000-100         -           *         13%(19-100)         -           *         13%(19-100)         -           *         13%(19-100)         -           *         5m.6000-100         -                                                                                                    | <ul> <li>My profile</li> <li>Current course</li> <li>a20201</li> <li>นักเรียนและผู้สนใจ</li> <li>Badges</li> <li>General</li> <li>15ชั้นกาลม - 24มีนกาลม</li> <li>นนกรงคลอนกกับอะแบบ</li> <li>25ชั้นกาลม - 31มีกกลม</li> <li>1นยายาน - 7นหรายน</li> <li>15นหรายน - 14นหรายน</li> <li>15นหรายน - 28นหรายน</li> <li>25นหรายน - 28นหรายน</li> <li>25นหรายน - 5พฤษหราคม</li> <li>6พฤษภาคม - 12พฤษภาคม</li> <li>13พฤษภาคม - 19พฤษภาคม</li> <li>20พฤษภาคม - 26พฤษภาคม</li> <li>20พฤษภาคม - 26พฤษภาคม</li> <li>20พฤษภาคม - 26พฤษภาคม</li> <li>20พฤษภาคม - 26พฤษภาคม</li> <li>20พฤษภาคม - 26พฤษภาคม</li> </ul> |

| Category       | Default for x30201                                                                                                    |
|----------------|----------------------------------------------------------------------------------------------------|
| Question name* | 5 + 5 = ?                                                                                                    |
| Question text* | ■       A       B       I       III       III       III       III       III       III       III       IIII       IIII       IIIII       IIIIIIIIIIIIIIIIIIIIIIIIIIIIIIIIIIII |
|                |                                                                                                    |
| Default mark*  | 1                                                                                                    |

| Category      | เลือกกลุ่มแบบทดสอบ |
|---------------|--------------------|
| Queston name  | ชื่อคำถาม          |
| Question text | คำถาม              |

| One or multiple answers? | One answer only |
|--------------------------|-----------------|
| Shuffle the choices? ⑦   |                 |
| Number the choices?      | a., b., c., 🔻   |

One or multiple answers เลือกคำตอบแบบ คำตอบเดียว หรือ หลายคำตอบ Number the choices เลือกรูปแบบ คำตอบ

| <ul> <li>Answers</li> </ul> |
|-----------------------------|
|-----------------------------|

| Choice 1                           |        |
|------------------------------------|--------|
|                                    | \$<br> |
| คะแบบที่ได้ 100%                   | •      |
| ไม่มี<br>100%                      |        |
| Feedback 90%<br>83,33333%          |        |
| 80%<br>75%                         |        |
| 70%                                |        |
| 60%                                |        |
| Choice 2 50%                       |        |
| 33.33333%<br>30%                   |        |
| 25%<br>20%                         |        |
| 16.66667%<br>คะแนนที่ได้ 14.28571% |        |
| 12.5%                              |        |
| Eoodback 10%                       |        |

Choice พิมพ์ตัวเลือก คะแนนที่ได้ ถ้าข้อที่ถูก เลือก 100% ถ้าผิด เลือกไม่มี

| คลิกบันทึกการเ<br>จะได้ดังนี้                                                                                                    | ปลี่ยนแปลง                    | บันทึกการเปลี่ยนแปลง         | ยกเลิก                             |
|----------------------------------------------------------------------------------------------------|-------------------------------|------------------------------|------------------------------------|
| Question bar                                                                                                    | nk                            |                              |                                    |
| Select a category:                                                                                                    |                               |                              |                                    |
| Default for o30201 (1)                                                                                                    | T                             |                              |                                    |
| The default category for qu                                                                                                    | uestions shared in context 's | 30201'.                      |                                    |
| Show question text in the second second s | he question list              |                              |                                    |
| Search options 👻                                                                                                    |                               |                              |                                    |
| Also show questions from the second second secon | om subcategories              |                              |                                    |
| Also show old question:                                                                                                    | s                             |                              |                                    |
| Create a new question                                                                                                    |                               |                              |                                    |
| 🗆 T 🍝 ด่าะ                                                                                                    | ถาม                           | Created by<br>ชื่อ / นามสกุล | Last modified by<br>ชื่อ / นามสกุล |
| □                                                                                                    | \$ G Q                        | 🗙 นายมานัส วันเห่า           | นายมานัส วันเห่า                   |
| With selected:                                                                                                    |                               |                              |                                    |
| ลบ Move to >>                                                                                                    | Default for 230201 (1)        | •                            |                                    |

# การนำข้อสอบใส่ในชุดข้อสอบ

แล้วคลิก

#### คลิกที่แบบทดสอบเก็บคะแนน >> แก้ไขแบบทดสอบ

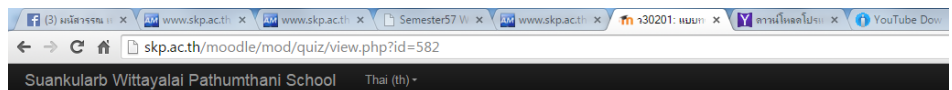

#### ว30201 ฟิสิกส์เพิ่มเดิม1 อ.มานัส วันเห่า

| NAVIGATION                                                                                                    |       |                                                     |
|----------------------------------------------------------------------------------------------------|-------|-----------------------------------------------------|
|                                                                                                    | ÷ ÷ · | แบบทดสอบเก็บคะแนน                                   |
| หน้าหลัก                                                                                                    |       | Attempts allowed: 1                                 |
| My home                                                                                                    |       |                                                     |
| Site pages                                                                                                    |       | This quiz opened at อังคาร, 17 มีนาคม 2015, 10:24AN |
| My profile                                                                                                    |       | คุณมีเวลา 10 นาที                                   |
| <ul> <li>Current course</li> </ul>                                                                                                    |       |                                                     |
| ▼ a30201                                                                                                    |       | ยังในสีศาสามในแบบทดสอบ                              |
| 🕨 นักเรียนและผู้สนใจ                                                                                                    |       |                                                     |
| Badges                                                                                                    |       | แก้ไขแบบทดสอบ                                       |
| Deneral                                                                                                    |       |                                                     |
| 👻 18มีนาคม - 24มีนาคม                                                                                                    |       | Back to the course                                  |
| <u>แบบทดสอบเก็บคะแนน</u>                                                                                                    |       |                                                     |
| ▶ 25มีนาคม - 31มีนาคม                                                                                                    |       |                                                     |
| 1เมษายน - 7เมษายน                                                                                                    |       |                                                     |
| ▶ 8เมษายน - 14เมษายน                                                                                                    |       |                                                     |
| ▶ 15เมษายน - 21เมษายน                                                                                                    |       |                                                     |
| ▶ 22เมษายน - 28เมษายน                                                                                                    |       |                                                     |
| 🕨 29เมษายน - 5พฤษภาคม                                                                                                    |       |                                                     |
| 🕨 6พฤษภาคม - 12พฤษภาคม                                                                                                    |       |                                                     |
| 🕨 13พฤษภาคม - 19พฤษภาคม                                                                                                    | 1     |                                                     |
| ▶ 20พฤษภาคม - 26พฤษภาคม                                                                                                    |       |                                                     |
| A set of the set of the set of |       |                                                     |

# จะได้ดังนี้ คลิกที่ Add

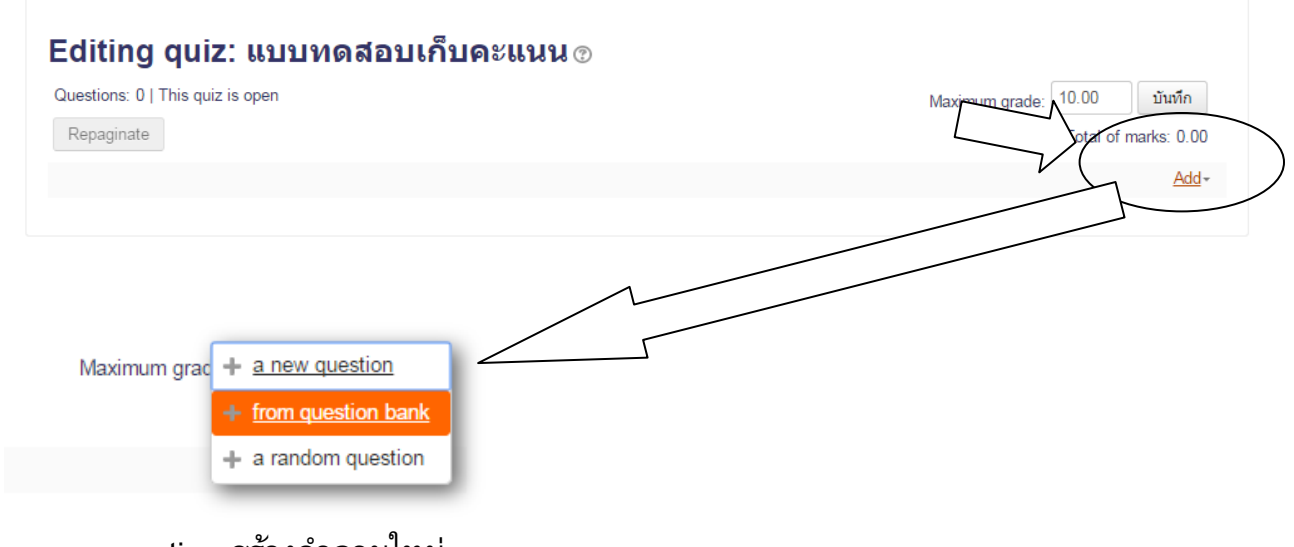

a new question สร้างคำถามใหม่ from question bank เลือกคำถามจากที่เคยสร้างไว้ a random question สุ่มคำถามจากคำถามที่สร้างไว้

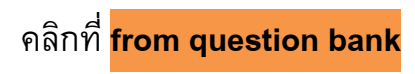

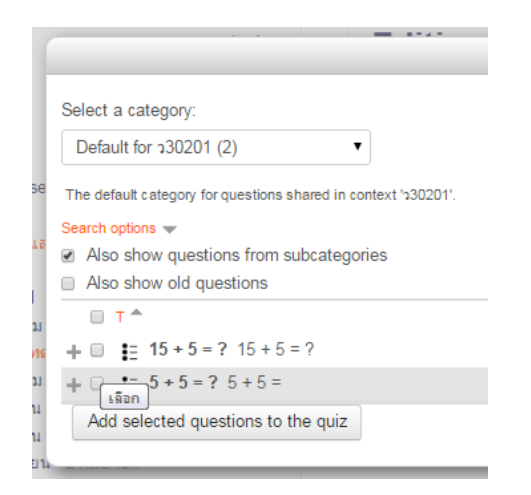

# จะปรากฏคำถามที่เคยสร้างไว้ แล้วเลือกข้อสอบ คลิก

Add selected questions to the quiz

# จะได้ดังนี้

#### Editing quiz: แบบทดสอบเก็บคะแนน 🔊

| Questions: 2   This quiz is open Maximum | า grade: 10.00 บันทึก |
|------------------------------------------|-----------------------|
| Repaginate                               | Total of marks: 2.00  |
|                                          |                       |
| หน้า 1                                   | Add-                  |
|                                          | <b>Q X</b> 1.00 ≥     |
| ∰ 2 <b>:</b> #5+5=?5+5=                  | Q X 1.00∠             |
|                                          | Add-                  |

#### คลิก บันทึก

| ← → C ㎡ ि skp.ac<br>Suankularb Wittayalai                          | th/moodle/mod/quiz<br>Pathumthani Scho    | z/view.php?id=582                                                                   |
|--------------------------------------------------------------------|-------------------------------------------|-------------------------------------------------------------------------------------|
| ว30201 ฟิสิกล<br>หม้าหลัก ⊳ วิชาเรียนของฉัน                        | ช์เพิ่มเดิม1 อ<br>⊳ กฒ่สาระาวิทยาศาสตร์ ▶ | <b>.มานัส วันเห่า</b><br>⊳ ว30201 ▶ 18มีนาคม - 24มีนาคม ▶ <u>แบบเทคสอบเก็บคะแนน</u> |
| NAVIGATION                                                         | - <<br>+ * *                              | แบบทดสอบเก็บคะแนน                                                                   |
| หน้าหลัก<br>■ My home                                              |                                           | Attempts allowed: 1                                                                 |
| Site pages                                                         |                                           | This quiz opened at อังคาร, 17 มีนาคม 2015, 10:24AM                                 |
| My profile                                                         |                                           | คุณมีเวลา 10 นาที                                                                   |
| <ul> <li>Current course</li> <li>a30201</li> </ul>                 |                                           | Preview quiz now                                                                    |
| <ul> <li>นักเรียนและผู้สนใจ</li> </ul>                             |                                           |                                                                                     |
| Badges                                                             |                                           |                                                                                     |
| <ul> <li>General</li> <li>1850/2001 - 2450/2000</li> </ul>         |                                           |                                                                                     |
| 🗸 แบบทดสอบเก็บค                                                    | - <u></u>                                 |                                                                                     |
| 🕨 25มีนาคม - 31มีนาคม                                              |                                           |                                                                                     |
| 1เมษายน - 7เมษายน                                                  |                                           |                                                                                     |
| <ul> <li>30มษายน - 14เมษายา</li> <li>15เมษายน - 21เมษาย</li> </ul> | 4<br>1                                    |                                                                                     |
| h 00                                                               |                                           | _                                                                                   |
| คลิก                                                               | ที แบบทดส                                 | สอบเก็บคะแนน >> Preview quiz now                                                    |

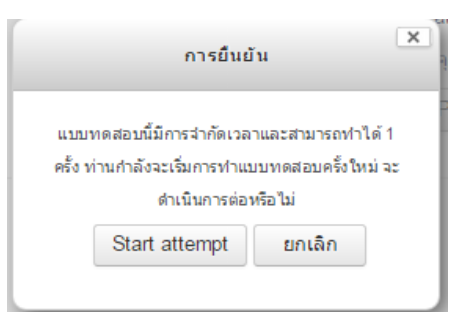

# คลิก Start attempt

# จะได้ดังนี้

| Question 1<br>Not yet answered<br>Marked out of 1.00<br>P Flag question<br>Edit question | 15 + 5 = ?<br>Select one:<br>a. 20<br>b. 10<br>c. 30<br>c. 30<br>o d. 40 |
|------------------------------------------------------------------------------------------|--------------------------------------------------------------------------|
| Question 2<br>Not yet answered<br>Marked out of 1.00<br>P Flag question<br>Edit question | 5 + 5 =<br>Select one:<br>a. 10<br>b. 55<br>c. 15<br>c. 15<br>d. 5       |

# การดูคะแนนนักเรียน การจัดการระบบ การจัดการระบบ

Course administration

- 🖍 ปิดการแก้ไขในหน้านี้
- Activity chooser off
- 🏶 การตั้งค่า
- 🕨 สมาชิก
- 🝸 ฟิลเตอร์

Badges

Grader report

รายงาน
 อะแนนทั้งหมด

•

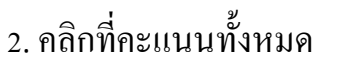

3. ผลลัพธ์ที่ได้จากการดู

คะแนน

- <

÷ • -

Grader report

. สมาชิกทั้งหมด: 6/6

#### ชื่อ :

ทั้งหมด A B C D E F G H I J K L M N O P Q R S T U V W X Y Z ก บ ค ฆง จ ฉ ช ช ฌ ญ ฏ ฏ ฐ ฑ ฒ ณ ด ต ถ ท ธ น บ ป เ นามสกุล : ทั้งหมด A B C D E F G H I J K L M N O P Q R S T U V W X Y Z ก บ ค ฆง จ ฉ ช ช ฌ ญ ฏ ฏ ฐ ฑ ฒ ณ ด ต ถ ท ธ น บ ป เ

|                |                    | ง30247 สื่อประสมและม้  | ัลดิมีเ 🖃                                        |
|----------------|--------------------|------------------------|--------------------------------------------------|
| นามสกุล 📤 ชื่อ | อีเมล              | 🌡 ส่งงานครั้งที่ 1 🖨 🖉 | $\bar{\chi}$ Course total $\clubsuit$ $\swarrow$ |
| s001 s001      | s001@gmail.com     | -                      | -                                                |
| student1 skp   | student1@gmail.com | 8.00                   | 80.00                                            |
| s002 test      | s002@gmail.com     | 8.00                   | 80.00                                            |
| s003 test      | s003@gmail.com     | -                      | -                                                |
| s004 test      | s004@gmail.com     | -                      | -                                                |
| s005 test      | s005@gmail.com     | -                      | -                                                |
|                | Overall average    | 8.00                   | 80.00                                            |

# กำหนดการอบรม

วันที่ 18 มีนาคม 58 โปรแกรม Microsoft PowerPoint 2010

| 09.00 - 10.30 น. | แนะนำเครื่องมือเบื้องต้น ,ทำการสร้างงานนำเสนอ โดยการ   |
|------------------|--------------------------------------------------------|
|                  | เปลี่ยนภาพพื้นหลัง, แทรกเนื้อหา , รูปภาพ และการใส่สี   |
| 10.30 - 10.45 น. | พักรับประทานอาหารว่าง (15 นาที)                        |
| 10.45 - 12.00 น. | การแทรกไฟล์เสียง, แทรกวีดีโอ และการปรับแต่ง-ตัดต่อไฟล์ |
|                  | เสียง-วีดีโอ                                           |
| 12.00 - 13.00 น. | พักรับประทานอาหารเที่ยง                                |
| 13.00 - 14.20 น. | การใส่เอฟเฟ็กต์ และการทรกลิงค์ให้กับชิ้นงาน            |
| 14.20 - 14.35 น. | พักรับประทานอาหารว่าง (15 นาที)                        |
| 14.35 - 15.30 น. | การสร้างแบบทคสอบ (แบบง่าย) และการบันทึกไฟล์ในรูปแบบ    |
|                  | ์ ต่างๆ                                                |

วันที่19 มีนาคม 2558 การสร้างบทเรียนออน ไลน์ (Moodle)

| 09.00 - 10.30 น. | การเพิ่มรายวิชา และการใส่เนื้อหาลง Moodle       |
|------------------|-------------------------------------------------|
| 10.30 - 10.45 น. | พักรับประทานอาหารว่าง (15 นาที)                 |
| 10.45 - 12.00 น. | การเพิ่มรายวิชา และการใส่เนื้อหาลง Moodle (ต่อ) |
| 12.00 - 13.00 น. | พักรับประทานอาหารเที่ยง                         |
| 13.00 - 14.20 น. | การแทรกกิจกรรม และทำแบบทคสอบ                    |
| 14.20 - 14.35 น. | พักรับประทานอาหารว่าง (15 นาที)                 |
| 14.35 - 15.30 น. | การใช้สิทธินักเรียนเข้าไปดูเนื้อหาที่สร้างไว้   |

\*หมายเหตุ กำหนดการนี้สามารถเปลี่ยนแปลงไปตามความเหมาะสม